## CONTRÔLEURS DE PISCINES ET SPA BL121 & BL122 AVEC CONNECTIVITÉ AU CLOUD

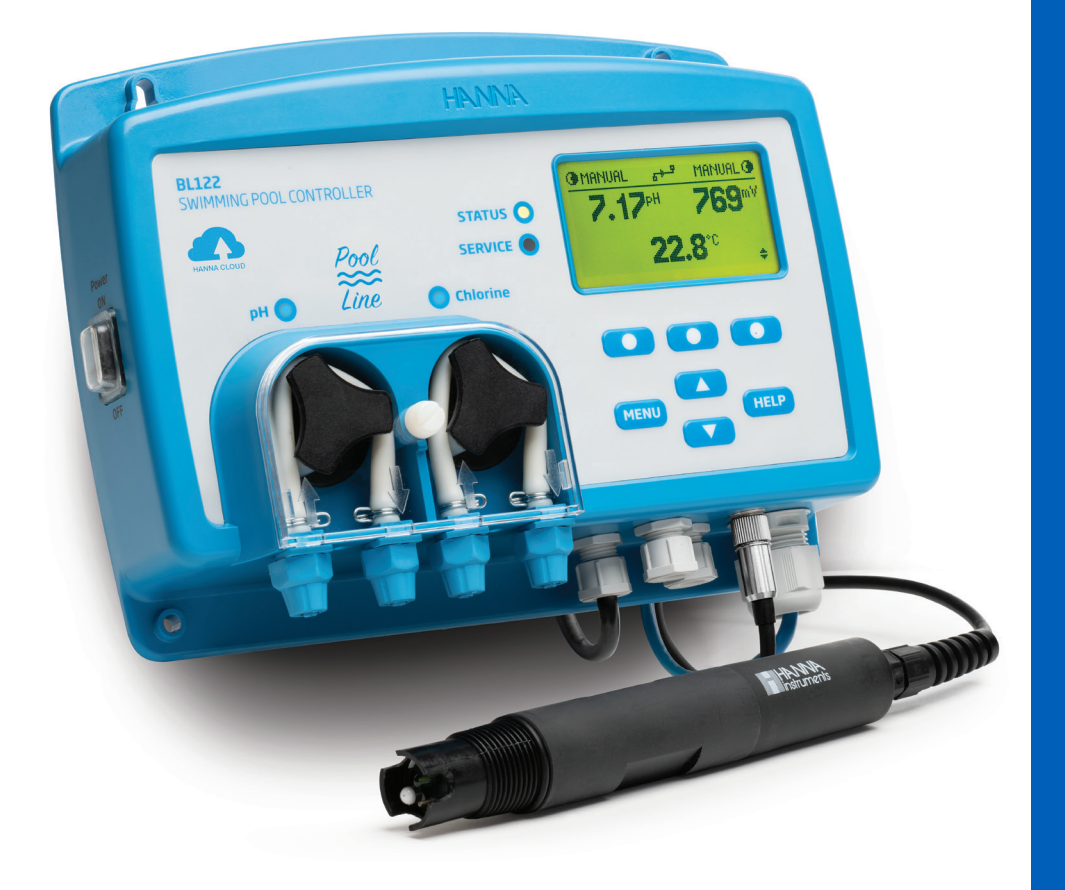

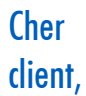

Merci d'avoir choisi un produit de la gamme Hanna Instruments®.

Lisez attentivement ce manuel d'utilisation avant d'utiliser l'instrument.

Ce manuel vous fournira les informations nécessaires pour une utilisation correcte du contrôleur, ainsi qu'une idée précise de sa polyvalence.

Si vous avez besoin d'informations techniques supplémentaires, n'hésitez pas à nous envoyer un courriel à info@hannainstruments.fr.

## TABLE DES MATIÈRES

| 1.  | EXAMEN PRÉLIMINAIRE |                                                          |    |  |
|-----|---------------------|----------------------------------------------------------|----|--|
| 2.  | MESURES DE SÉCURITÉ |                                                          |    |  |
| 3.  | ABRÉVI              | ATIONS                                                   | 6  |  |
| 4.  | SPÉCIFICATIONS      |                                                          |    |  |
|     | 4.1.                | TABLEAU DE COMPARAISON DES CONTRÔLEURS DE PISCINES BL12X | 7  |  |
|     | 4.2.                | SPÉCIFICATIONS TECHNIQUES DU BL121 ET BL122              | 7  |  |
|     | 4.3.                | SPÉCIFICATIONS DE LA SONDE HI1036-18XX*                  | 9  |  |
| 5.  | DESCRI              | PTION                                                    | 10 |  |
|     | 5.1.                | DESCRIPTION GÉNÉRALE ET USAGE PRÉVU                      | 10 |  |
|     | 5.2.                | DESCRIPTION FONCTIONNELLE ET DE L'AFFICHEUR              | 11 |  |
|     | 5.3.                | RACCORDEMENT                                             | 13 |  |
|     | 5.4.                | RACCORDEMENT DU CÂBLE ETHERNET (BL122)                   | 14 |  |
| 6.  | INSTAL              | LATION                                                   | 15 |  |
|     | 6.1.                | CONSIGNES GÉNÉRALES                                      | 15 |  |
|     | 6.2.                | ÉTAPES DE L'INSTALLATION                                 | 15 |  |
|     | 6.3.                | RECOMMANDATIONS POUR LE MONTAGE DU SUPPORT               | 18 |  |
|     | 6.4.                | CONNECTER LA SONDE AU CONTRÔLEUR                         | 19 |  |
|     | 6.5.                | INSTALLER LES FILTRES D'ASPIRATION                       | 20 |  |
|     | 6.6.                | INSTALLER LES INJECTEURS                                 | 20 |  |
|     | 6.7.                | INSTALLER LA CELLULE DE PASSAGE                          | 21 |  |
|     | 6.8.                | CONNECTIVITÉ AU CLOUD (BL122)                            | 22 |  |
| 7.  | CONFIG              | URATION                                                  | 23 |  |
|     | 7.1.                | INTERFACE UTILISATEUR                                    | 23 |  |
|     | 7.2.                | VUE D'ENSEMBLE DE LA CONFIGURATION GÉNÉRALE              | 25 |  |
|     | 7.3.                | VUE D'ENSEMBLE DE LA CONFIGURATION DES PARAMÈTRES        | 26 |  |
|     | 7.4.                | CONFIGURATION DU CLOUD HANNA (BL122)                     | 29 |  |
|     | 7.5.                | FONCTION SÉCURITÉ                                        | 30 |  |
|     | 7.6.                | SORTIES ANALOGIQUES (BL121)                              | 31 |  |
| 8.  | GUIDE               | OPÉRATIONNEL                                             | 32 |  |
|     | 8.1.                | ÉTALONNAGE                                               | 32 |  |
|     | 8.2.                | MESURE                                                   | 36 |  |
|     | 8.3.                | MODES DE FONCTIONNEMENT DU CONTRÔLEUR (VUE D'ENSEMBLE)   | 37 |  |
|     | 8.4.                | ENREGISTREMENT                                           | 40 |  |
|     | 8.5.                | RAPPEL D'ENREGISTREMENT                                  | 40 |  |
| 9.  | GESTIO              | N DES ÉVÉNEMENTS                                         | 42 |  |
|     | 9.1.                | AVERTISSEMENTS                                           | 42 |  |
|     | 9.2.                | ALARMES                                                  | 42 |  |
|     | 9.3.                | ERREURS DU PROCESSUS                                     | 43 |  |
|     | 9.4.                | ERREURS SYSTÈME                                          | 44 |  |
| 10. | ENTRET              | TEN                                                      | 46 |  |
|     | 10.1.               | CONDITIONNEMENT ET ENTRETIEN DE L'ÉLECTRODE              | 46 |  |
|     | 10.2.               | REMPLACEMENT DES TUYAUX DE LA POMPE                      | 46 |  |

| 11. ACCESSOIRES                  | 48 |
|----------------------------------|----|
| CERTIFICATION                    | 52 |
| RECOMMANDATIONS AUX UTILISATEURS | 52 |
| GARANTIE                         | 52 |

## **1. EXAMEN PRÉLIMINAIRE**

Déballez le contrôleur et les accessoires et vérifiez qu'aucun dommage n'a été causé lors du transport. Avertissez le service client Hanna Instruments<sup>®</sup> si des pièces sont manquantes ou endommagées.

Deux versions du kit d'installation sont disponibles :

- En ligne BL121-10 et BL122-10
- En cellule de passage BL121-20 et BL122-20

Chaque instrument est livré dans une boîte en carton avec :

| Kit de montage en ligne                                                | Kit de montage en cellule de passage                      |  |  |
|------------------------------------------------------------------------|-----------------------------------------------------------|--|--|
| • HI1036-1802 Électrode combinée (pH/rédox/                            | • HI1036-1802 Électrode combinée (pH/rédox/               |  |  |
| température)                                                           | température)                                              |  |  |
| <ul> <li>Support pour électrode, pour tuyau ø 50 mm (1 pc.)</li> </ul> | <ul> <li>Cellule de passage montée sur panneau</li> </ul> |  |  |
| <ul> <li>Racords pour électrode</li> </ul>                             | • 2 valves pour connexion de la cellule de passage avec   |  |  |
| • Injecteur (2 pcs.)                                                   | raccords et tuyau (10 m)                                  |  |  |
| • Support pour injecteur, pour tuyau ø 50 mm (2 pcs.)                  | • Injecteur (2 pcs.)                                      |  |  |
| <ul> <li>Tuyau pour pompe péristaltique (2 pcs.)</li> </ul>            | • Support pour injecteur, pour tuyau ø 50 mm (2 pcs.)     |  |  |
| • Tuyau pour l'aspiration et l'injection (5 $+$ 5 m)                   | • Support pour valve, pour tuyau ø 50 mm (2 pcs.)         |  |  |
| <ul> <li>Filtre d'aspiration (2 pcs.)</li> </ul>                       | • Tuyau pour pompe péristaltique (2 pcs.)                 |  |  |
| <ul> <li>Sachet de solution tampon pH 7,01 (3 pcs.)</li> </ul>         | • Tuyau pour l'aspiration et l'injection (5 $+$ 5 m)      |  |  |
| <ul> <li>Sachet de solution tampon pH 4,01 (3 pcs.)</li> </ul>         | • Filtre d'aspiration (2 pcs.)                            |  |  |
| <ul> <li>Sachet de solution test du rédox 470 mV (3 pcs.)</li> </ul>   | • Sachet de solution tampon pH 7,01 (3 pcs.)              |  |  |
| • Câble d'alimentation                                                 | • Sachet de solution tampon pH 4,01 (3 pcs.)              |  |  |
| <ul> <li>Certificat de qualité de l'instrument</li> </ul>              | • Sachet de solution test du rédox 470 mV (3 pcs.)        |  |  |
| <ul> <li>Manuel d'utilisation</li> </ul>                               | Câble d'alimentation                                      |  |  |
|                                                                        | • Certificat de qualité de l'instrument                   |  |  |
|                                                                        | Manuel d'utilisation                                      |  |  |

**Note** : Conservez l'emballage jusqu'à vous être assurés du bon fonctionnement du contrôleur. Tout contrôleur défectueux doit être retourné dans son emballage d'origine avec les accessoires livrés.

## 2. MESURES DE SÉCURITÉ

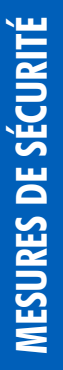

Ne pas utiliser de chlore en comprimés, de granulés de chlore ou d'autres formes de chlore non liquides.

Ne pas utiliser le contrôleur piscine sur une piscine utilisant une génération de chlore électrolytique (ex. : électrolyse au sel).

Ne pas ajouter de stabilisant (ex. : acide cyanurique) dans la piscine ou le spa tout en utilisant le contrôleur piscine. Pour supprimer le stabilisant de la piscine, l'eau doit être vidée et la piscine nettoyée.

Toujours déconnecter le contrôleur de l'alimentation lorsque vous faites les connexions électriques.

Ne pas accéder au panneau arrière le plus large.

A

Ne pas faire passer d'autres câbles avec le câble d'alimentation à travers le presse-étoupe.

## **3. ABRÉVIATIONS**

DHCP Protocole de configuration dynamique de l'hôte

- IP Adresse IP (Internet Protocol)
- DEL Diode Électro-luminescente

## 4. SPÉCIFICATIONS

## 4.1. TABLEAU DE COMPARAISON DES CONTRÔLEURS DE PISCINES BL12X

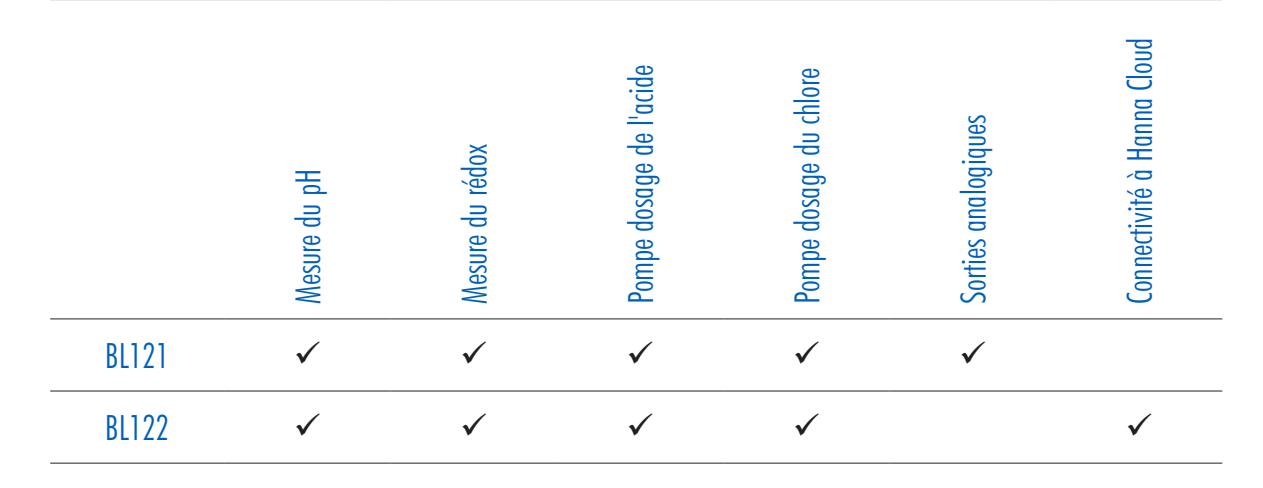

## 4.2. SPÉCIFICATIONS TECHNIQUES DU BL121 ET BL122

| Gamme                                                                                                    | pH 0,00 à 14,00<br>±2000 mV<br>-5,0 à 105,0 °C (23,0 à 221,0 °F)*                                                                                                    |  |  |
|----------------------------------------------------------------------------------------------------|----------------------------------------------------------------------------------------------------|--|--|
| Résolution                                                                                                    | 0,01 pH<br>1 mV<br>0,1 °C (0,1 °F)                                                                                                    |  |  |
| Précision                                                                                                    | ±0,05 pH<br>±5 mV<br>±1,0 °C (±1,8 °F)                                                                                                    |  |  |
| Étalonnage                                                                                                    | <ul> <li>Étalonnage tampon pH : automatique, deux points (pH 4,01; 7,01; 10,01)</li> <li>Étalonnage par le processus pH : ajustable, en un point</li> <li>Étalonnage rédox (mV) : ajustable, en un point</li> </ul>                                                                            |  |  |
| Compensation de la température                                                                                                    | • Automatique de -5,0 à 105,0 °C pour le pH                                                                                                    |  |  |
| Contrôleur pH                                                                                                    | <ul> <li>Dosage proportionnel utilisant un point de consigne et une bande proportionnelle<br/>réglable</li> <li>Délai de démarrage à la mise sous tension</li> <li>Protection contre les surdosages grâce à une minuterie de sécurité</li> </ul>                                               |  |  |
| Contrôleur rédox                                                                                                    | <ul> <li>Dosage proportionnel utilisant un point de consigne et une bande proportionnelle<br/>réglable</li> <li>Délai de démarrage à la mise sous tension</li> <li>Protection contre les surdosages grâce à une minuterie de sécurité</li> <li>Asservissement à la régulation du pH</li> </ul> |  |  |
| <ul> <li>Alarmes</li> <li>Haute et basse avec option d'activation / désactivation pour tous les para</li> <li>L'alarme est déclenchée après cinq lectures consécutives au-dessus/en dessus/en dessus</li></ul> |                                                                                                    |  |  |
| *La gamme (pH et température)                                                                                                    | peut être limitée par les spécifications de la sonde.                                                                                                    |  |  |

| Enregistrement                            | <ul> <li>Enregistrement automatique</li> <li>60 jours d'enregistrement avec un intervalle de 10 secondes (ou 100 enregistrements)</li> <li>Mesure du pH / rédox / température</li> <li>Événements : alarmes / erreurs / panne de courant</li> <li>Modes rappel de tables / graphique</li> <li>Exporter sur une clé USB</li> <li>Fichier d'enregistrement au format .CSV</li> </ul>                                                                                                    |  |  |
|-------------------------------------------|----------------------------------------------------------------------------------------------------|--|--|
| Connectivité au Cloud<br>Uniquement BL122 | <ul> <li>BL122 peut se connecter à Hanna Cloud en utilisant une connexion sécurisée.</li> <li>Connexion Ethernet (RJ45) 10/100 Mbps</li> <li>Registre des identités d'instruments</li> <li>Autorisation des clés de sécurité selon notre politique</li> <li>Le contrôleur enverra des informations d'état au Cloud avec une période définie.</li> <li>Lectures : pH / rédox / température</li> <li>Événements : alarmes / avertissements / erreurs</li> <li>Statut des périphériques : DELs</li> <li>Volumes de la dernière dose d'acide et de chlore injecté</li> <li>Info BPL</li> <li>Le contrôleur enverra des informations de configuration au Cloud au démarrage et à chaque fois que la configuration sera modifiée sur le contrôleur.</li> <li>Réglages d'alarme</li> <li>Réglages généraux</li> <li>Système : infos contrôleur (modèle, version FW, version OS, n° de série), infos de la sonde (type, version FW, n° de série)</li> <li>Le mode "R-Hold" :</li> <li>Est un mode d'urgence qui peut être déclenché à distance via une application inernet</li> <li>Est un mode dans lequel les pompes sont désactivées</li> <li>Peut être annulé manuellement à partir du menu du contrôleur</li> </ul> |  |  |
| Entrée Ethernet<br>Uniquement BL122       | • Connexion via un connecteur Ethernet (RJ-45) 10/100 Mbps                                                                                                    |  |  |
| Spécifications additionnelles             |                                                                                                    |  |  |
| Pompe doseuse                             | <ul> <li>Débit de la pompe doseuse de 0,5 L/h à 3,5 L/h et pression maximale en sortie de 1 atm (14 psi)</li> <li>Contrôle manuel de chaque pompe</li> </ul>                                                                                                    |  |  |
| Protection par mot de passe               | • La configuration, l'étalonnage et les options du rappel d'enregistrement sont protégés<br>par un mot de passe                                                                                                    |  |  |
| Interface de stockage • USB               |                                                                                                    |  |  |
| BPL                                       | • pH / rédox                                                                                                    |  |  |
| Système alarme                            | <ul> <li>Système d'alarme intuitif basé sur des diodes</li> <li>Options de filtrage d'alarme</li> <li>Contrôle du relais d'alarme basé sur des filtres utilisateurs</li> </ul>                                                                                                    |  |  |
| Sortie relais alarme                      | SPDT 5A/230 VAC<br>Activé par des conditions d'alarme sélectionnables pour le pH / rédox / température                                                                                                    |  |  |

| Sortie analogiques<br>Uniquement BL121 | <ul> <li>Trois sorties analogiques configurables, 4 à 20 mA</li> <li>Impédance de sortie ≤ 500 Ω</li> <li>Précision &lt; 0,5 % pleine échelle</li> <li>Isolation galvanique, jusqu'à 50 V par rapport à la terre</li> </ul>                     |  |  |  |
|----------------------------------------|----------------------------------------------------------------------------------------------------|--|--|--|
| Trois entrées numériques               | <ul> <li>Isolées galvaniquement, de type contact alimenté</li> <li>Niveau bas dans le bidon acide/base (contact ouvert)</li> <li>Niveau bas dans le bidon chlore (contact ouvert)</li> <li>Entrée pour le mode Hold (contact ouvert)</li> </ul> |  |  |  |
| Entrée de la sonde                     | <ul> <li>Type de sonde : H11036-18XX sonde numérique combinée pH / rédox / température /<br/>Matching Pin</li> <li>Connecteur DIN étanche</li> <li>Isolée galvaniquement</li> <li>Interface RS485</li> </ul>                                    |  |  |  |
| Alimentation                           | 100 - 240 VAC                                                                                                    |  |  |  |
| Consommation                           | 15 VA                                                                                                    |  |  |  |
| Environnement                          | <ul> <li>0-50 °C (32-122 °F)</li> <li>Max. 95% HR sans condensation</li> </ul>                                                                                                    |  |  |  |
| Dimensions                             | 245 x 188 x 55 mm (73 mm avec les pompes)                                                                                                    |  |  |  |
| Poids                                  | 1700 g                                                                                                    |  |  |  |
| Boîtier                                | Montage mural, pompe intégrée, indice de protection IP65                                                                                                    |  |  |  |
|                                        |                                                                                                    |  |  |  |

## 4.3. SPÉCIFICATION DE LA SONDE HI1036-18XX\*

| рН          | рН 0,00 à 12,00                                                                         |  |
|-------------|-----------------------------------------------------------------------------------------|--|
| Rédox       | $\pm 2000 \text{ mV}$                                                                   |  |
| Température | 0,0 à 70,0 °C                                                                           |  |
|             | Référence de l'électrode Ag / AgCl (KCl 3,5M)                                           |  |
|             | Tissu                                                                                   |  |
| pin         | Oui                                                                                     |  |
|             | PVDF                                                                                    |  |
| u haut      | 3/4" NPT                                                                                |  |
| de câble    | 2, 5, 10, 15, 20 m                                                                      |  |
| r           | DIN                                                                                     |  |
| naximale    | 3 bar                                                                                   |  |
| r commander | HI1036-1802 (Sonde avec câble de 2 m de long)                                           |  |
|             | HI1036-1805 (Sonde avec câble de 5 m de long)                                           |  |
|             | HI1036-1810 (Sonde avec câble de 10 m de long)                                          |  |
|             | HI1036-1815 (Sonde avec câble de 20 m de long)                                          |  |
|             | pH<br>Rédox<br>Température<br>pin<br>u haut<br>de câble<br>r<br>naximale<br>r commander |  |

\* XX - identifie la longueur du câble

#### **5. DESCRIPTION**

#### 5.1. DESCRIPTION GÉNÉRALE ET USAGE PRÉVU

BL12X contrôleur piscine est un système automatique qui mesure et contrôle les niveaux de pH et de chlore libre.

Le niveau de chlore est mesurée sur la base de la mesure du rédox. Une augmentation de la valeur du rédox est en corrélation avec une augmentation du niveau de chlore libre. Les mesures de pH et du désinfectant sont faites en même temps pour obtenir une désinfection et un contrôle plus efficace. L'efficacité des désinfectants tel que le chlore, dépend d'une valeur de pH contrôlée. Le rédox est l'indicateur le plus constant de l'efficacité de la désinfection de la piscine/spa ou du traitement de l'eau. Un rédox de 650-750 mV à un pH de 7,2 indique un traitement de l'eau correct.

BL122 permet d'accéder à distance aux données mesurées et de les visualiser via la connectivité au Cloud. Toutes les mesures et les principaux événements sont envoyés à Hanna Cloud via la connexion Ethernet.

BL121 dispose de trois sorties analogiques qui permettent de les connecter à un enregistreur de données ou à un enregistreur graphique externe pour surveiller n'importe lequel des trois paramètres mesurés. Les sorties sont évolutives, offrant une plus grande flexibilité et une meilleure résolution selon les besoins.

Tous les contrôleurs peuvent être couplés à la sonde numérique H11036-18XX. La sonde intègre des capteurs de pH, de rédox et de température ainsi qu'une Matching pin. Elle a été spécialement conçue pour détecter une électrode cassée sur la base d'une valeur de potentiel ISO décalée, autour de pH 4. La sonde H11036-18XX utilise une référence Ag/AgCl avec 3,5 M de KCl. Les valeurs rédox y sont référencées. Les données de mesure stockées sur la sonde sont transférées au contrôleur via une connexion numérique ; ce qui élimine le bruit et l'électricité statique dus aux signaux de haute impédance transportés par le câble.

Les contrôleurs de piscine BL12X sont disponibles en deux configurations :

• en ligne, pour l'installation directe de sondes et de raccords d'injection de produits chimiques dans les canalisations existantes

• en cellule de passage, pour un étalonnage et une maintenance de la sonde sans avoir à arrêter la pompe de recirculation Pour la conformité du contrôle, chaque modèle de la famille BL12X est équipé d'un enregistreur de données intégré. Les relevés de mesure sont enregistrés toutes les 10 secondes, un nouvel enregistrement commençant chaque jour ou lorsque l'instrument est étalonné. Les données enregistrées comprennent les valeurs de pH, de rédox et de température, les données du dernier étalonnage, la configuration de l'installation et les données de tout événement. Les utilisateurs peuvent transférer les données vers un PC à des fins de consultation et de stockage en utilisant une clé USB et le port USB.

Le contrôleur piscine est un système automatique mais l'utilisateur doit vérifier le contrôleur piscine et vérifier les niveaux de pH et de chlore libre (en mg/l ou ppm) dans la piscine, à l'aide d'instruments portatifs.

#### Caractéristiques principales

- Deux pompes doseuses péristaltiques intégrées avec contrôle proportionnel
- Contrôle manuel des pompes pour l'amorçage
- Protection contre le surdosage grâce à une minuterie de sécurité
- Reprise du dosage au redémarrage en cas de panne de courant
- Entrée contrôle de niveau pour arrêter le dosage si il n'y a plus de réactifs
- Contrôle verrouillé pH-rédox (c'est-à-dire que le contrôle du rédox ne fonctionne que lorsque le point de consigne du pH a été atteint)
- Indicateurs DELs multicolores pour le dosage, l'état de l'instrument et le service
- Affichage graphique en temps réel
- Alarmes programmables
- Protection par mot de passe

#### Principaux avantages

- Solution tout-en-un pour le contrôle automatique du pH et des niveaux de chlore
- L'autorisation de dosage du rédox (chlore) garantit que la valeur du pH est correcte avant le dosage

#### 5.2. DESCRIPTION FONCTIONNELLE ET DE L'AFFICHEUR

#### Face avant

Le panneau avant comprend un affichage personnalisé et un clavier semi-tactile. Normalement, la première ligne affiche les valeurs mesurées et la deuxième la température. Deux DELs indiquent l'état de l'alarme et les conditions de service. Une DEL rouge indique l'état de défaut. Deux DELs bleues supplémentaires clignotent, indiquant l'activation de la pompe.

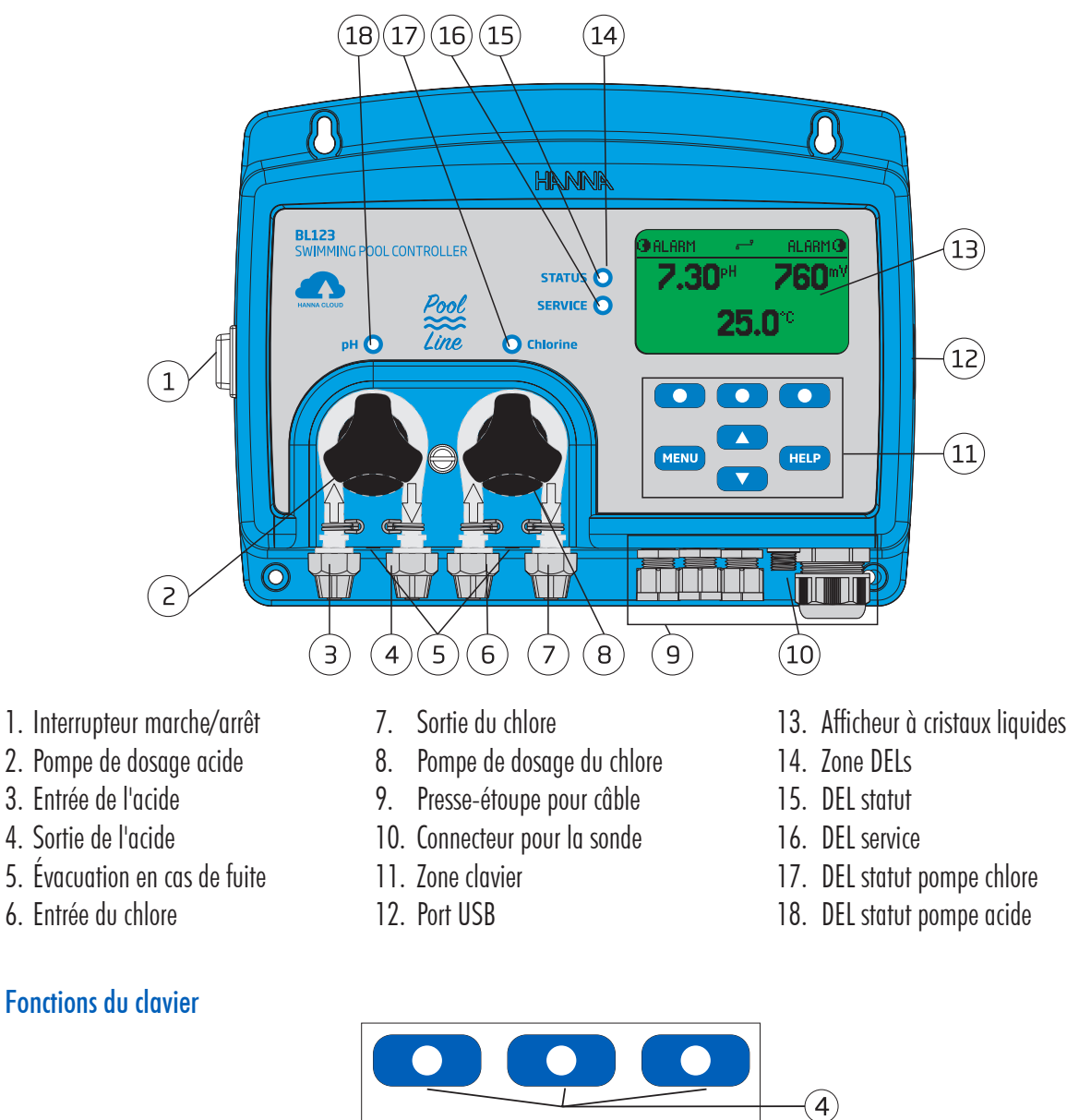

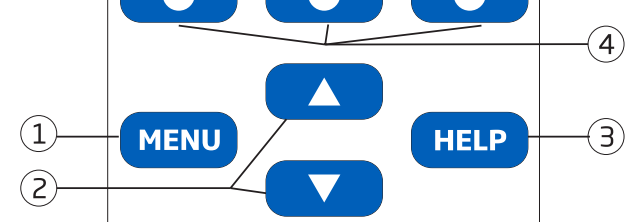

- 1) Touche **MENU** Accéder au contrôle manuel des pompes, aux options pH/rédox/température et au menu de configuration
- 2) Touches ▲/▼ En mode Menu, faire défiler les options de menu/régler les paramètres. En mode mesure, change l'affichage : écran trois paramètres (pH, rédox et température), écran un paramètre et écran de courbe.
- 3) Touche HELP Entrer/sortir du menu Aide
- 4) Touches de **fonction** Fonctionnalité contextuelle

Face arrière

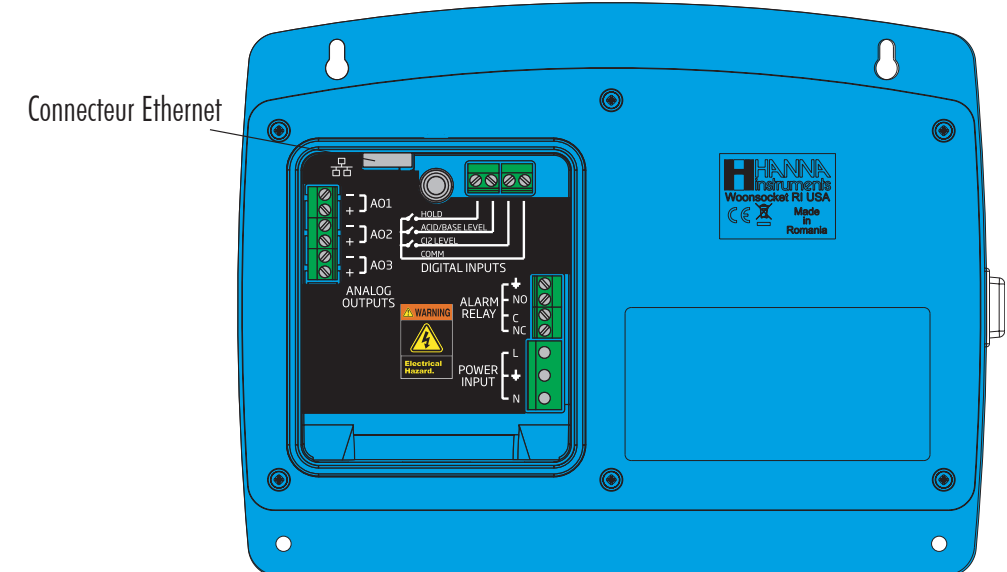

**Note :** Les sorties analogiques – A01, A02, A03 – sont disponibles uniquement sur le BL121. Le connecteur Ethernet est disponible uniquement sur le BL122.

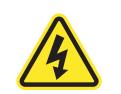

**Attention** ! Toujours couper l'alimentation du contrôleur lors du raccordement électrique. Ne pas retirer le capot arrière le plus large. Les terminaux de branchement se trouve dans le petit compartiment.

Utilisez un tournevis à tête Phillips pour dévisser la vis qui maintient le petit capot arrière.

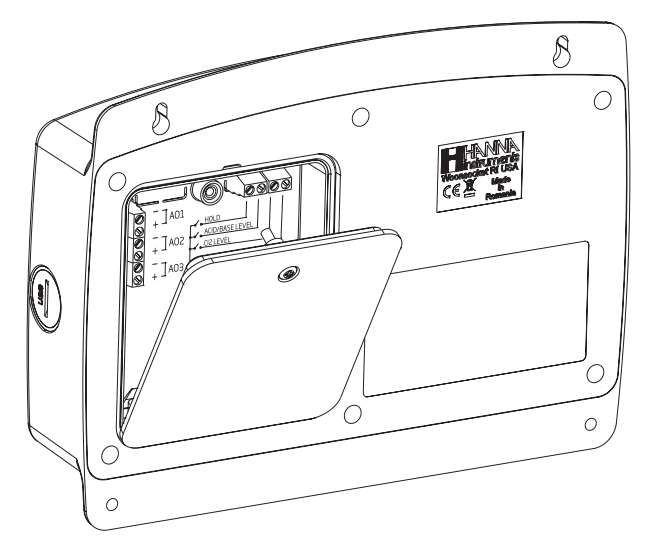

Pour replacer le capot arrière amovible, fixez la partie inférieure du capot au contrôleur et poussez pour le fermer. Serrez la vis qui fixe le capot au boîtier.

#### 5.3. RACCORDEMENT

Connecteur Ethernet

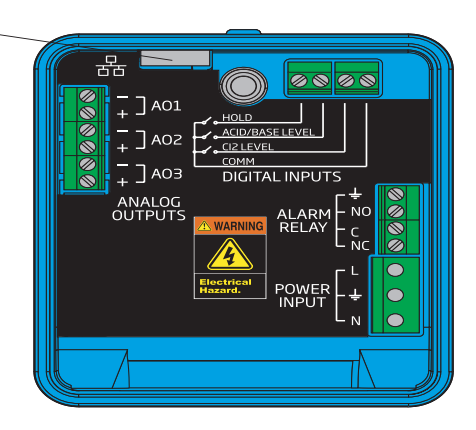

|                       | A01 + SORTIE 4 - 20 mA                                                                                                    |  |
|-----------------------|----------------------------------------------------------------------------------------------------|--|
| ANALOGIQUES           | A02 + SORTIE 4 - 20 mA                                                                                                    |  |
| (BLIZI)               | A03 + SORTIE 4 - 20 mA                                                                                                    |  |
| ETHERNET<br>(BL122)   | Connecteur RJ-45                                                                                                    |  |
| ENTRÉES<br>NUMÉRIQUES | G,         LOW LEVEL IN           HOLD         Chuốt Hànk           RECIRCULATION         PUMP           ACID/BASE         COM LEVEL IN           ACID/BASE         COM |  |
| RELAIS ALARME         | ALARM RELAY<br>ALARM                                                                                                    |  |
|                       | L Phase                                                                                                    |  |
| ALIMENTATION          | l ⊥ Terre                                                                                                    |  |
|                       | N Neutre                                                                                                    |  |

**Note**: Les sorties analogiques – A01, A02, A03 – sont disponibles uniquement sur le BL121. Le connecteur Ethernet est disponible uniquement sur le BL122.

Attention ! Toujours couper l'alimentation du contrôleur lors du raccordement électrique. Ne pas retirer le capot arrière le plus large. Les terminaux de branchement se trouve dans le petit compartiment.

Il y a 4 ouvertures pour les câbles :

- Les ouvertures arrière à gauche servent à l'alimentation et au câble de l'entrée numérique.
- L'ouverture avant à gauche sert au câble pour le relais d'alarme.
- La plus grande ouverture à droite est destinée au câble des sorties analogiques (BL121) et au câble Ethernet (BL122).
- La connexion du capteur s'effectue par le connecteur fileté.

Note : Ne faites pas passer le câble d'alimentation par la même ouverture que les autres câbles.

Scellez toutes les ouvertures inutilisées à l'aide de bouchons.

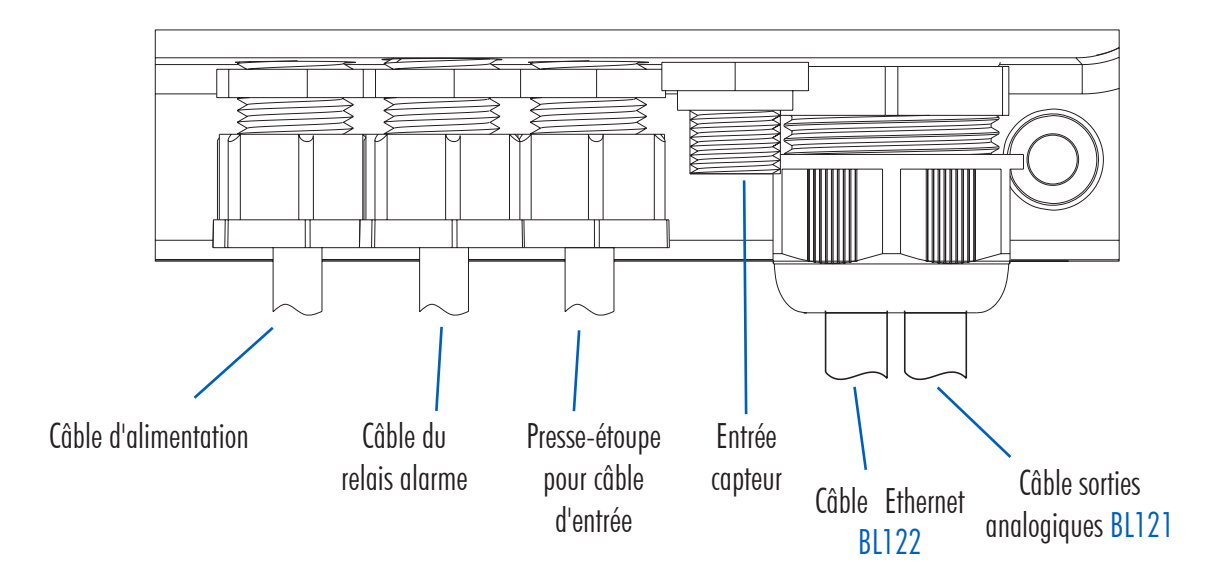

#### 5.4. RACCORDEMENT DU CÂBLE ETHERNET (BL122 UNIQUEMENT)

- 1. Insérez le câble Ethernet à travers l'écrou moleté et le joint en caoutchouc fendu.
- 2. Insérez le câble Ethernet dans le boîtier à travers la paroie.
- 3. Insérez le câble de connexion de la sortie analogique à travers le même écrou moleté et le même joint en caoutchouc fendu. Utilisez un câble à 6 conducteurs.
- 4. Faites passer le câble à travers le joint d'étanchéité jusqu'au connecteur prévu à cet effet.
- 5. Insérez le joint en caoutchouc dans le boîtier, puis serrez le raccord en tournant l'écrou moleté dans le sens horaire.

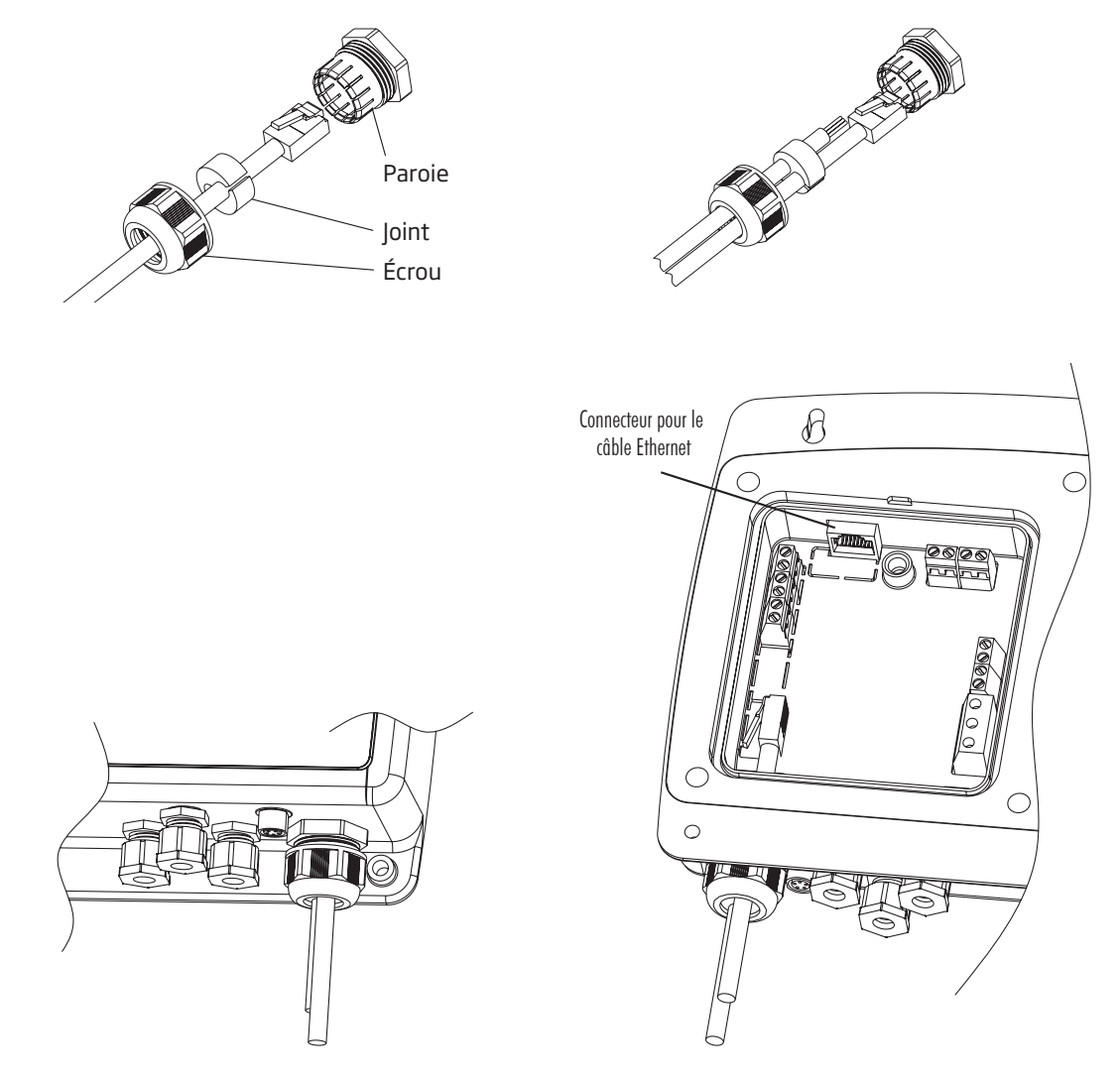

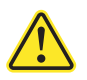

- Débranchez toujours le contrôleur lorsque vous effectuez des connexions électriques.
- N'accédez pas au grand compartiment arrière.
- Ne faites pas passer d'autres câbles avec le câble d'alimentation.
- Les terminaux utilisables par l'utilisateur se trouvent uniquement dans le petit compartiment.

#### 6. INSTALLATION

Il existe deux configurations possibles :

- En ligne, avec la sonde placée dans le support, montée sur un tuyau après le filtre de la piscine.
- En cellule de passage, avec la sonde montée dans la cellule de passage, à proximité du contrôleur. L'échantillon d'eau est dirigé vers la cellule de passage par une dérivation de petit diamètre avec les connexions appropriées (fournies).

Avec les configurations en cellule de passage, la circulation de l'eau peut être arrêtée en fermant la vanne sur l'entrée pendant les procédures d'entretien ou d'étalonnage.

#### 6.1. CONSIGNES GÉNÉRALES

Le raccordement électrique, l'installation, la mise en service et l'entretien doivent être effectués par du personnel qualifié.

- Choisissez l'emplacement du contrôleur de manière à ce qu'il soit protégé des rayons directs du soleil, des gouttes d'eau et des vibrations excessives.
- Maintenez le débit aussi constant que possible pour un fonctionnement optimal du capteur.
- Installez des raccords et des bouchons de presse-étoupe selon les besoins, pour assurer une bonne étanchéité du contrôleur.
- Pour un fonctionnement optimal, tous les tuyaux, câbles, supports et raccords doivent être correctement intallés.
- Pour une installation en ligne, le support de la sonde doit être placé après le filtre de la piscine (à une distance de 2 m).
- Attention ! Utilisez des gants, des vêtements de protection et des lunettes de protection lors de la manipulation des injecteurs et des tuyaux.
- **Note** : Déterminez si un détecteur de débit, des relais d'alarme ou des sorties analogiques (*BL121*) seront utilisés avant de monter le panneau de la cellule de passage ou le contrôleur, car il faut accéder au compartiment arrière.

#### 6.2. ÉTAPES DE L'INSTALLATION

Note : La pompe de recirculation doit être éteinte.

- 1. Vérifiez le niveau des bidons d'acide et de chlore.
- 2. Étalonnez la sonde avant de l'utiliser dans le système.
- 3. Montez la sonde dans le support (configuration en ligne) ou dans une cellule de passage.
- 4. Montez les supports d'injecteurs (voir procédure).
- 5. Raccordez le tuyau d'aspiration en PVC souple entre les filtres des réservoirs de produits chimiques et l'entrée des pompes.
- 6. Raccordez le tuyau d'injection PVC souple entre les sorties des pompes et les injecteurs.
- 7. Vérifiez le fonctionnement du capteur de niveau (si utilisé).
- 8. Vérifiez le fonctionnement de l'entrée HOLD (si utilisée).

#### Vue d'ensemble d'une installation en ligne & table des composants

Ci-dessous une représentation générale d'un schéma d'installation en ligne avec les composants adéquats.

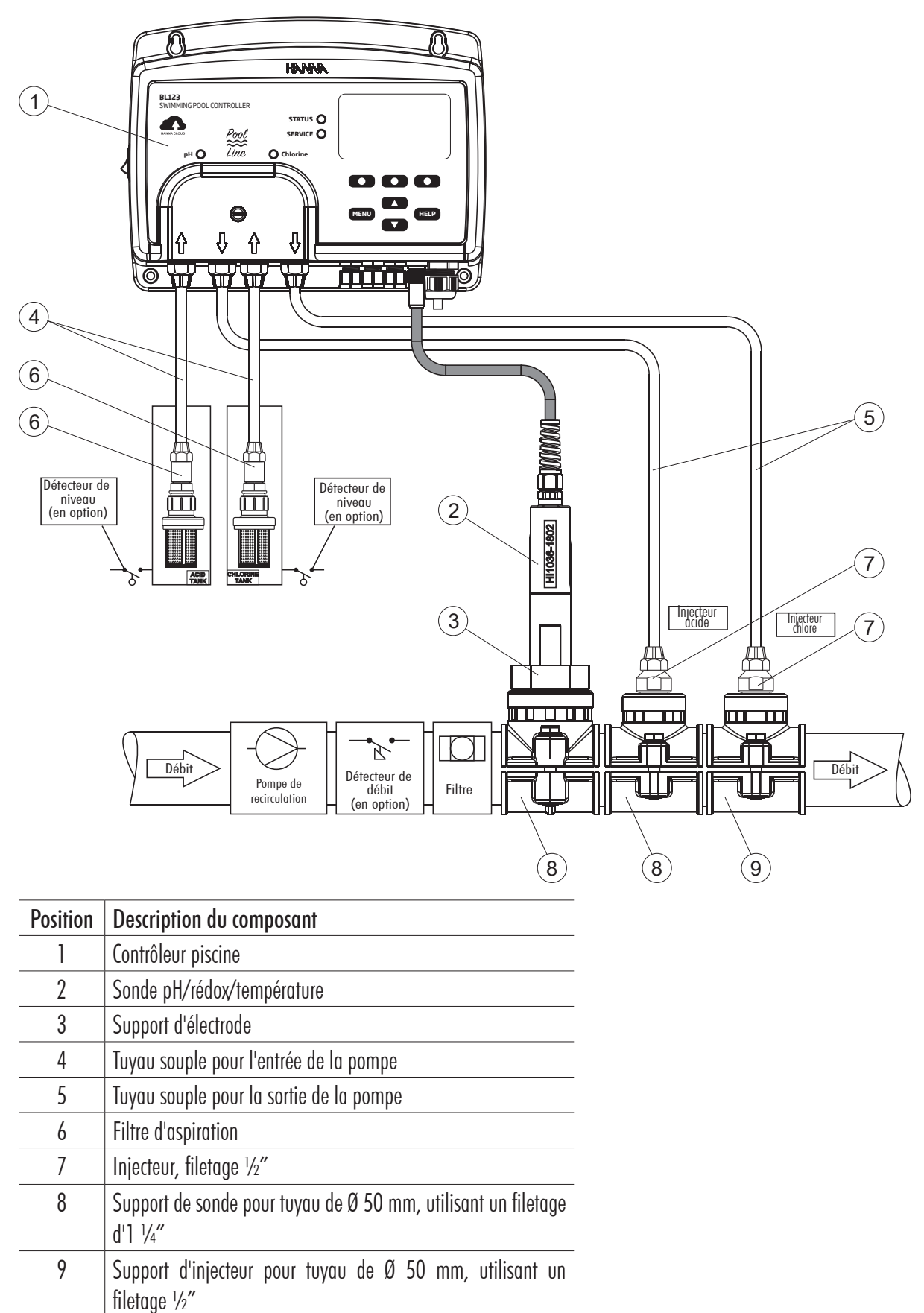

**Note :** Les connexions pour le détecteur de débit et pour le détecteur de niveau (bidons d'acide et de chlore) sont facultatives.

#### Vue d'ensemble d'une installation en cellule de passage & table des composants

Ci-dessous une représentation générale d'un schéma d'installation en cellule de passage avec les composants adéquats. La pression maximale du système de cellules de passage est de 3 atm (44 psi).

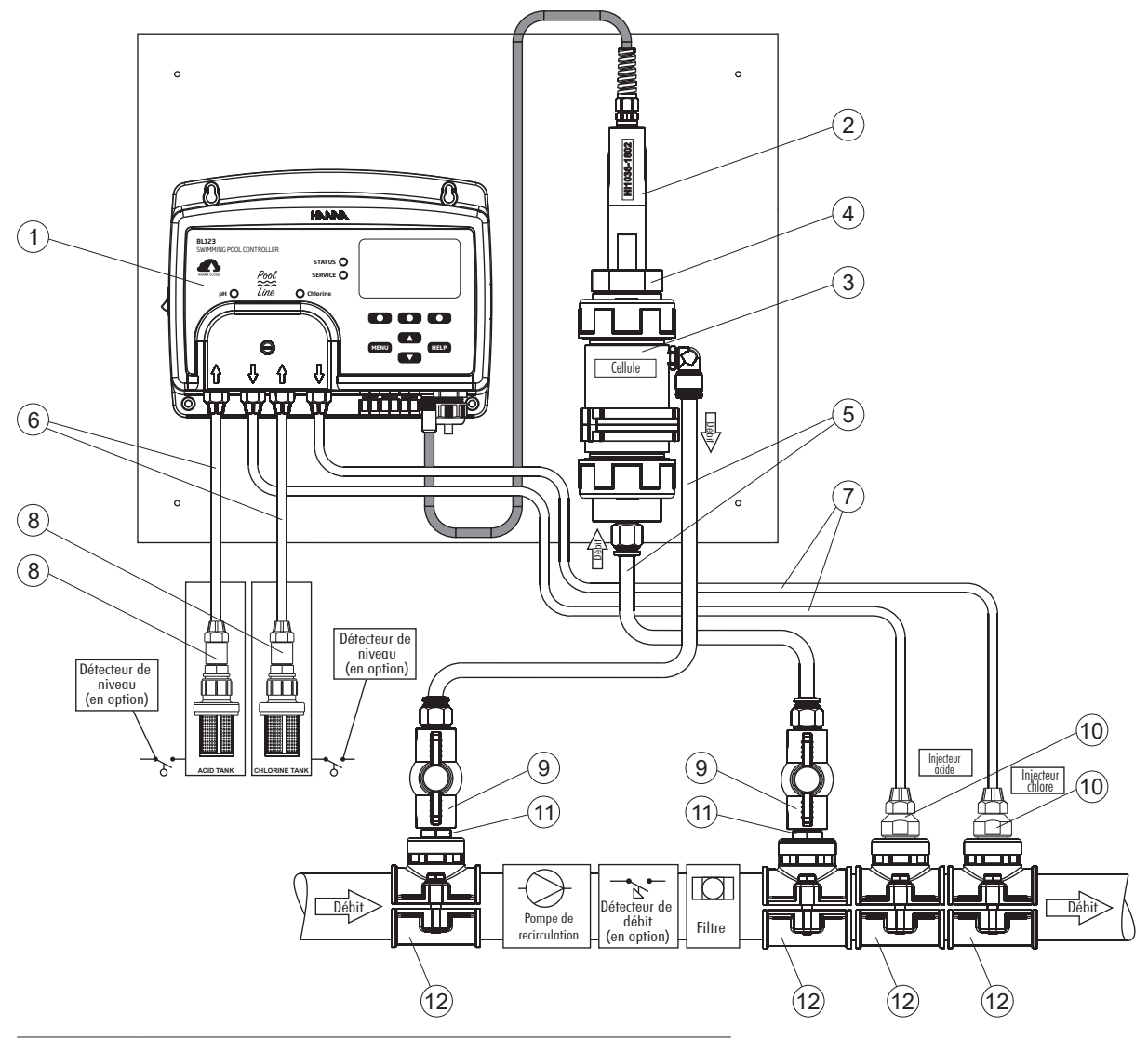

| Position | Descritpion du composant                                                       |  |  |  |
|----------|--------------------------------------------------------------------------------|--|--|--|
| 1        | Contrôleur piscine                                                             |  |  |  |
| 2        | Sonde pH/rédox/température                                                     |  |  |  |
| 3        | Cellule de passage                                                             |  |  |  |
| 4        | Adaptateur pour cellule de passage                                             |  |  |  |
| 5        | Tuyaux pour cellule de passage                                                 |  |  |  |
| 6        | Tuyau souple pour l'entrée de la pompe                                         |  |  |  |
| 7        | Tuyau souple pour la sortie de la pompe                                        |  |  |  |
| 8        | Filtre d'aspiration                                                            |  |  |  |
| 9        | Valve pour la cellule de passage                                               |  |  |  |
| 10       | Injecteur, filetage ½"                                                         |  |  |  |
| 11       | Mamelon plastique, ½″                                                          |  |  |  |
| 12       | Support d'injecteur pour tuyau de Ø 50 mm, utilisant un filetage $\frac{1}{2}$ |  |  |  |

#### 6.3. RECOMMANDATIONS POUR LE MONTAGE DU SUPPORT

• Sélectionnez la taille du foret. Voir le tableau ci-dessous pour les détails des dimensions.

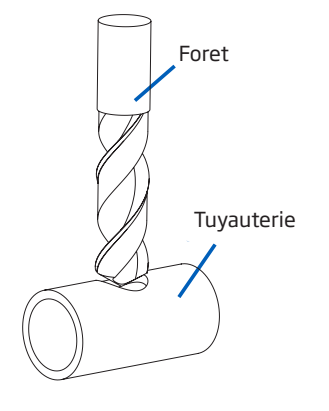

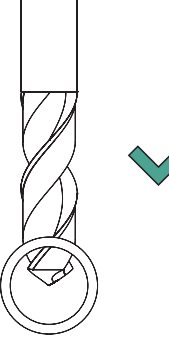

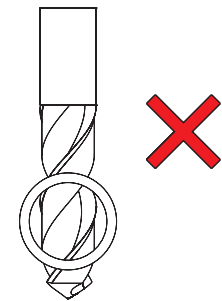

- Placez la partie supérieure du support (5), sur le haut de la tuyauterie (3), avec le joint (4) autour du trou.
- Prenez la partie inférieure du support (2), avec les écrous (1) insérés dans leurs emplacements, et alignez-la sous la partie supérieure.
- Insérez une vis (7) avec la rondelle (6) à travers le trou et vissez-la dans l'écrou (1).
- Serrez toutes les vis (7) à la main, puis utilisez une clé plate pour les visser complètement.
- Placez le joint torique (8) fourni dans la partie supérieure du support.

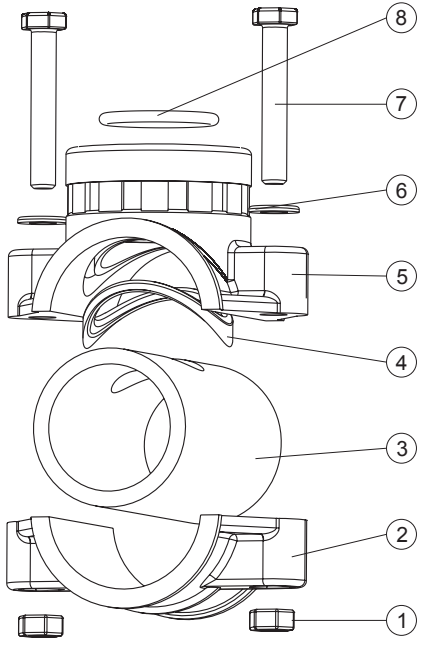

| Support pour sonde (configuration en ligne) |                  | Taille du filetage | Taille du foret Min Max.      |
|---------------------------------------------|------------------|--------------------|-------------------------------|
| BL120-550                                   | tuyauterie 50 mm | filetage 1 - ¼″    | 29 mm - 32 mm / 1,14″ - 1,26″ |
| BL120-563                                   | tuyauterie 63 mm | filetage 1 - ¼″    | 29 mm - 32 mm / 1,14″ - 1,26″ |
| BL120-575                                   | tuyauterie 75 mm | filetage 1 - ¼″    | 29 mm - 32 mm / 1,14″ - 1,26″ |

| Raccords pour valves | pour connexion cellule | Taille du filetage | Taille du foret Min Max.        |
|----------------------|------------------------|--------------------|---------------------------------|
| BL120-450            | tuyauterie 50 mm       | filetage ½"        | 20 mm - 25,4 mm / 0,79" - 1,00" |
| BL120-463            | tuyauterie 63 mm       | filetage ½"        | 20 mm - 25,4 mm / 0,79" - 1,00" |
| BL120-475            | tuyauterie 75 mm       | filetage 1/2"      | 20 mm - 25,4 mm / 0,79" - 1,00" |

| Support pour injecteurs |                  | Taille du filetage | Taille du foret Min Max.        |
|-------------------------|------------------|--------------------|---------------------------------|
| BL120-250               | tuyauterie 50 mm | filetage ½″        | 20 mm - 25,4 mm / 0,79" - 1,00" |
| BL120-263               | tuyauterie 63 mm | filetage ½″        | 20 mm - 25,4 mm / 0,79" - 1,00" |
| BL120-275               | tuyauterie 75 mm | filetage ½″        | 20 mm - 25,4 mm / 0,79" - 1,00" |

## INSTALLATION

#### 6.4. CONNECTER LA SONDE AU CONTRÔLEUR

La sonde doit être connectée au contrôleur et étalonnée avant d'être installée dans la tuyauterie.

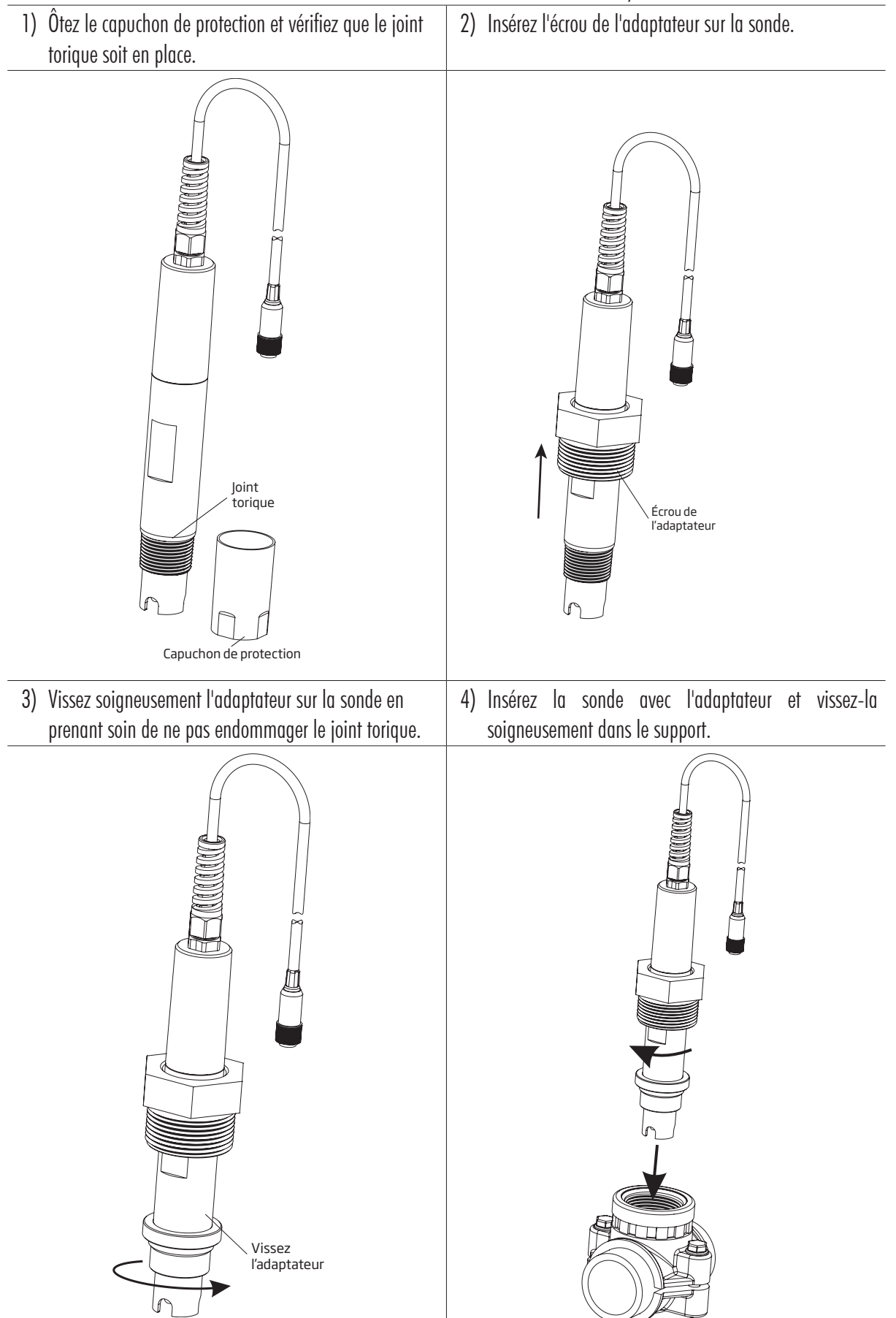

#### 6.5. INSTALLER LES FILTRES D'ASPIRATION

Les filtres d'aspiration sont utilisés dans les bidons de réactifs pour éviter que les débris rentrent dans le tuyau.

- Coupez la longueur nécessaire de tuyau d'aspiration (souple) pour atteindre la distance entre la pompe péristaltique et le filtre d'aspiration.
- Le raccord de compression doit être placé sur le tuyau avant qu'il ne soit raccordé. Mettez le bout du tuyau sur le filtre.
- Le raccord de compression doit être vissé jusqu'a être fixé sur le filtre.
- Faites glisser le raccord de compression de l'entrée de la pompe péristaltique (flèche vers le haut) sur le tuyau.
- Faites glisser l'extrémité du tuyau sur le raccord de la pompe péristaltique.
- Faites glisser le raccord de compression sur le tuyau.
- Serrez le raccord.
- Répétez pour le deuxième filtre d'aspiration.
- Placez dans le bidon de réactif approprié.

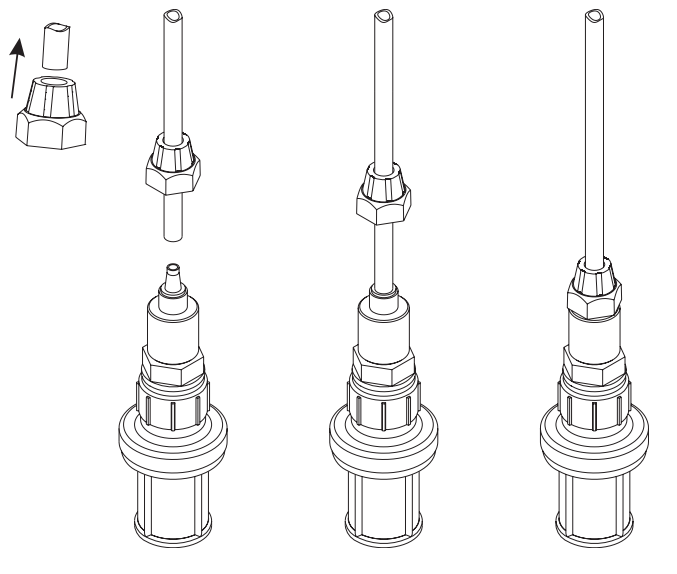

#### 6.6. INSTALLER LES INJECTEURS

- Coupez la longueur de tuyau d'injection (souple) pour atteindre la distance entre le support d'injecteur et la sortie de la pompe péristaltique.
- Placez le raccord de compression sur le tuyau.
- Placez l'extrémité du tuyau sur l'injecteur.
- Le raccord de compression doit être vissé jusqu'à être fixé sur l'injecteur.
- Vissez l'injecteur sur le support.
- Faites glisser le raccord de compression de la pompe péristaltique sur le tuyau.
- Faites glisser l'extrémité du tuyau sur le raccord de la pompe péristaltique.
- Faites glisser le raccord de compression sur le tuyau.
- Vissez et serrez sur le raccord.
- Répétez pour le deuxième injecteur.

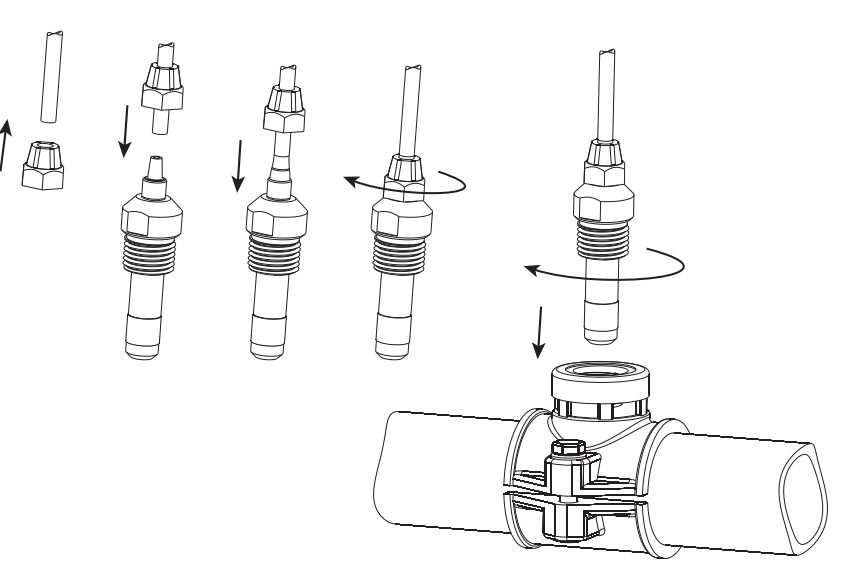

(6)

5)

4)

2

2

3)

#### 6.7. INSTALLER LA CELLULE DE PASSAGE

Dans une configuration en cellule de passage, l'échantillon d'eau s'écoule de la vanne d'entrée vers la cellule de passage et est renvoyé à la conduite par l'ensemble de sortie.

PARTIE A Préparer les ensembles valves d'entrée et de sortie :

- Montez les supports pour les valves d'entrée et de sortie (suivez les recommandations pour le montage des supports)
- Lubrifiez légèrement deux joints toriques (2) avec une fine pellicule de graisse et placez-les des deux côtés du mamelon (1).
- Vissez le mamelon dans le support (3).
- Vissez la valve (4) dans l'extrémité ouverte du mamelon puis vissez dans le support et serrez jusqu'à ce que la poignée soit orientée vers l'avant pour être utilisable.
- Vissez soigneusement le raccord de tuyau droit (5) à l'intérieur de la vanne en prenant soin de ne pas endommager le joint torique.
- Insérez le tuyau (6) dans le raccord de tuyau droit (5).

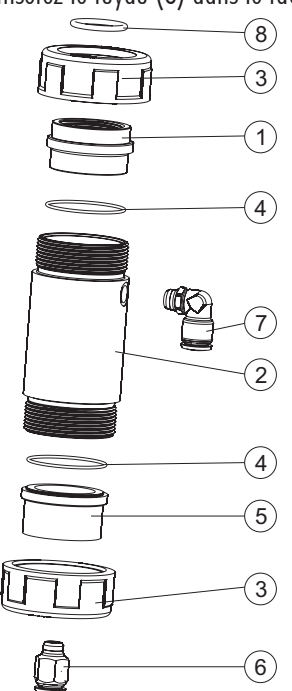

PARTIE B Assembler et monter la cellule de passage :

- Placez un joint torique (4) sur le bouchon de la cellule de passage (5) et insérez-le sur le tuyau de la cellule de passage (2) à l'extrémité opposée au trou latéral. Vissez l'écrou de la cellule de passage (3) par dessus le bouchon de la cellule de passage.
- Vissez le raccord de tube droit (6) dans le trou du bouchon de la cellule de passage.
- Placez un joint torique (4) sur le bouchon de la cellule de passage (1). Insérez-le sur le tuyau de la cellule de passage (2) sur l'extrémité proche du trou latéral. Vissez l'écrou de la cellule de passage (3) par dessus le bouchon de la cellule de passage.
- Vissez le raccord de tuyau coudé (7) dans le trou latéral du tube de la cellule de passage (2).
- Placez le joint torique (8) prévu dans l'adaptateur de la cellule de passage (1).

#### **PARTIE C**

Connecter la sonde au contrôleur :

- Enlevez le capuchon de protection et vérifiez si le joint torique (2) est en place.
- Insérez l'écrou (5) sur la sonde. Vissez l'adaptateur (4) soigneusement sur la sonde en prenant soin de ne pas endommager le joint torique.
- Montez le collier (7) sur le panneau avec la vis fournie.
- Insérez la cellule de passage assemblée (voir partie B) dans le collier (7) et faites se chevaucher les deux branches du collier. Appuyez à la main sur les branches qui se chevauchent jusqu'à ce que le collier s'enclenche pour se vérouiller.
- Insérez soigneusement la sonde (3) dans la cellule de passage, n'endommagez pas le joint torique, jusqu'à ce que l'adaptateur (4) monté sur la sonde soit à l'intérieur de la cellule de passage.
- Vissez l'écrou (3) jusqu'à ce que l'ensemble sonde et cellule de passage soit fixé.
- Insérez le tuyau (6a) dans le raccord de sortie de la cellule de passage.
- Insérez le tuyau (6b) dans le raccord d'entrée de la cellule de passage.

Note : Préparez et étalonnez la sonde avant de l'installer dans la cellule de passage.

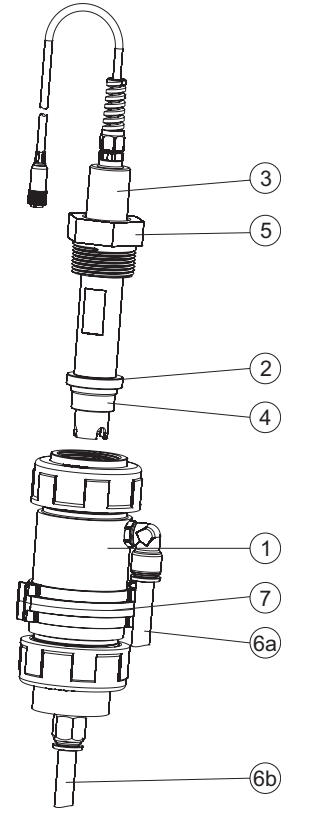

## 6.8. CONNECTIVITÉ AU CLOUD (BL122)

Hanna Cloud est une application internet qui connecte les utilisateurs aux appareils de mesure BL122. Les mesures et le stockage des données sont accessibles à partir d'un PC, d'une tablette ou d'un téléphone avec une connexion Internet.

Plusieurs appareils enregistrés peuvent être connectés.

Rendez-vous sur la page internet www.hannacloud.com et suivez les étapes nécessaires pour créer un compte. Après la connexion, il est possible d'accéder au guide de l'utilisateur de Hanna Cloud, qui contient des informations détaillées sur les fonctionnalités de Hanna Cloud.

| Login<br>Email ID* | English 🗘        |  |
|--------------------|------------------|--|
| Password*          | Sign In          |  |
| Create Account     | Forgot password? |  |

#### 7. CONFIGURATION

#### 7.1. INTERFACE UTILISATEUR

Le menu du contrôleur est scindé en sept catégories :

- Contrôle de la pompe acide (ou base)
- Contrôle de la pompe chlore
- Options pH (Étalonnage, Configuration, BPL)
- Options rédox (Étalonnage, Configuration, BPL)
- Options température (Configuration)
- Options Cloud Hanna
- Général

#### **VUE D'ENSEMBLE BL121**

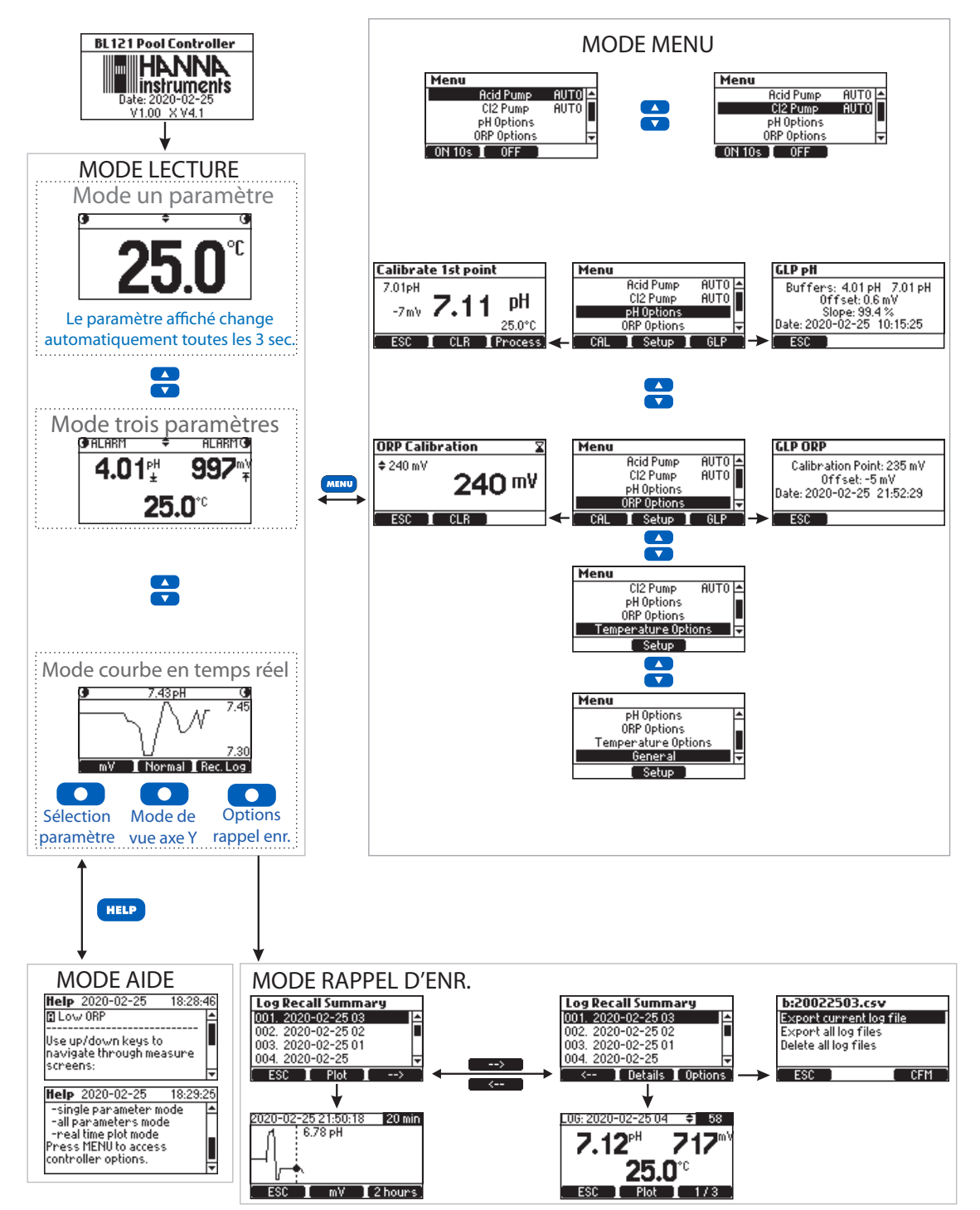

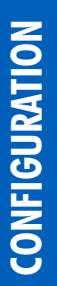

#### **VUE D'ENSEMBLE BL122**

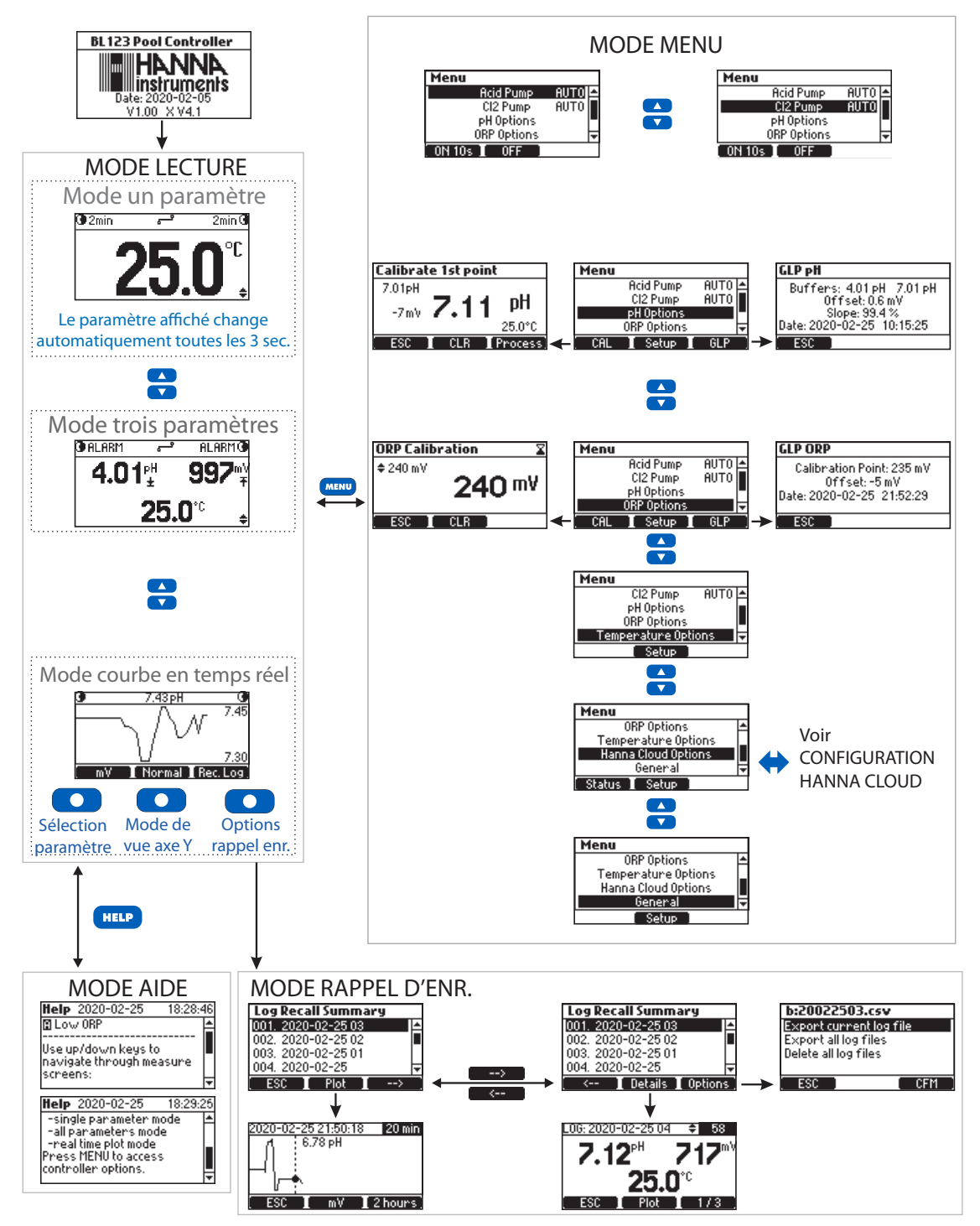

#### 7.2. VUE D'ENSEMBLE DE LA CONFIGURATION GÉNÉRALE

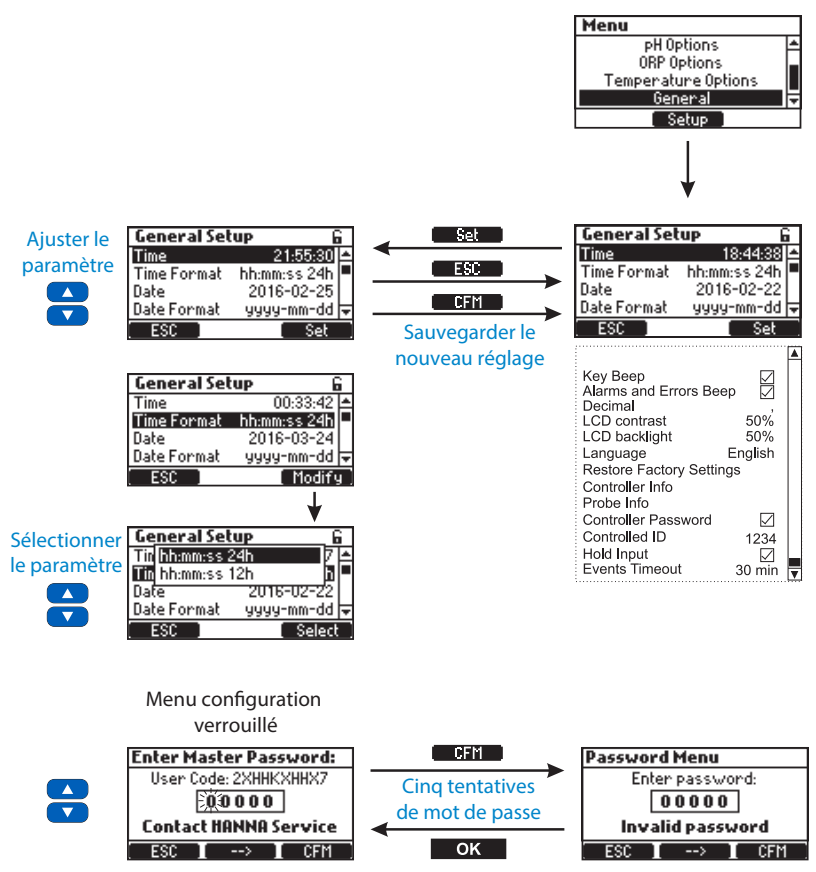

#### Général

| Paramètre                     | Gamme / Options                                                              | Réglage par déf. | Description                                                                |
|-------------------------------|------------------------------------------------------------------------------|------------------|----------------------------------------------------------------------------|
| Heure                         | Réglage de l'heure                                                           | N/A              | Modifier l'heure                                                           |
| Format de l'heure             | hh:mm:ss 24h<br>hh:mm:ss 12h                                                 | hh:mm:ss 24h     | Modifier le format d'affichage de l'heure                                  |
| Date                          | Réglage de la date                                                           | N/A              | Modifier la date                                                           |
| Format de la date             | aaaa-mm-jj, jj-mm-aaaa,<br>mm-jj-aaaa, aaaa/mm/jj,<br>jj/mm/aaaa, mm/jj/aaaa | aaaa-mm-jj       | Modifier le format de la date                                              |
| Bip touche                    | ☑ Activer<br>□ Désactiver                                                    | Désactiver       | Activer/désactiver le signal sonore pour la pression<br>d'une touche       |
| Bip alarmes et<br>erreurs     | ☑ Activer<br>□ Désactiver                                                    | Activer          | Généré lorsqu'un nouvel événement est déclenché                            |
| Décimal                       | Point / Virgule                                                              | Point            | Séparateur décimal                                                         |
| Contraste LCD                 | 0 % à 100 % / 1 %                                                            | 50 %             | Contraste de l'afficheur                                                   |
| Rétro-éclairage LCD           | 0 % à 100 % / 1 %                                                            | 50 %             | Intensité du rétro-éclairage de l'afficheur                                |
| Langue                        | Anglais                                                                      | Anglais          | Langue de l'interface utilisateur                                          |
| Restaurer les<br>param. usine | N/A                                                                          | N/A              | Restaurer tous les réglages interface utilisateur aux valeurs par défaut   |
| Info contrôleur               | N/A                                                                          | N/A              | Version firmware, lange, numéro de série                                   |
| Info sonde                    | N/A                                                                          | N/A              | Modèle, version firmware, numéro de série, statut de<br>l'étalonnage usine |

| Paramètre                     | Gamme / Options           | Réglage par déf. | Description                                                                                                    |
|-------------------------------|---------------------------|------------------|----------------------------------------------------------------------------------------------------|
| Mot de passe du<br>contrôleur | ☑ Activer<br>□ Désactiver | Désactiver       | Protection par mot de passe                                                                                                    |
| ID du contrôleur              | 0 à 9999 / 1              | 1234             | Identifier le contrôleur                                                                                                    |
| Entrée HOLD*                  | ☑ Activer<br>□ Désactiver | Désactiver       | Activer ou désactiver l'entrée HOLD pour la pompe de recirculation                                                                                              |
| Délai sur les<br>événements   | 0 à 60 min / 1 min        | 0 min.           | Ce délai retarde la désactivation de la "fonction de contrôle"<br>des pompes après le déclenchement d'une condition d'alarme<br>(les pompes restent en marche). |

\*Pour pouvoir utiliser cette fonction, activez-la dans la configuration et un détecteur de débit en ligne optionnel doit être connecté à l'entrée HOLD du contrôleur (voir connexions des entrées numériques, section RACCORDEMENT).

Lorsque la pompe de recirculation ne fonctionne pas, la sortie du détecteur de débit doit être ouverte pour déclencher le mode HOLD (désactive les pompes doseuses).

#### 7.3. VUE D'ENSEMBLE DE LA CONFIGURATION DES PARAMÈTRES

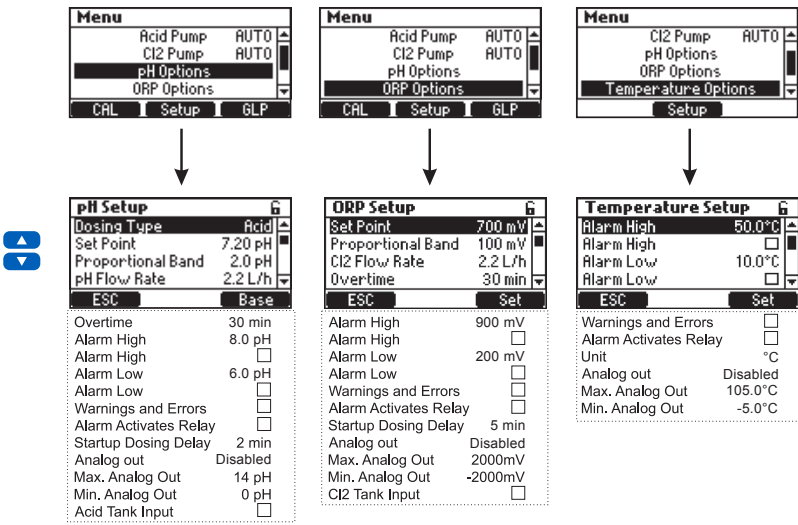

*Note* : Les sorties analogiques – A01, A02, A03 – sont disponibles uniquement sur le *BL121*.

| Uptions pr               |                                          | 1                |                                                                                                    |
|--------------------------|------------------------------------------|------------------|----------------------------------------------------------------------------------------------------|
| Paramètre                | Gamme / Options                          | Réglage par déf. | Description                                                                                                    |
| Type de dosage           | Acide/Base                               | Acide            | Utilisez l'option en accord avec le contenu de votre bidon.                                                                                                    |
| Point de consigne        | pH 6,00 à 8,00 / 0,01pH                  | рН 7,2           | Utilisez pour régler le niveau de pH attendu dans la piscine.<br>Lorsque la pompe est activée, la diode de la pompe clignote.                                                                       |
| Bande<br>proportionnelle | 0,1 à 2,0 pH / 0,1 pH                    | 2,0 рН           | Régulation pH en temps dans la bande proportionnelle.<br>Proportionne le temps de fonctionnement et d'arrêt<br>dans la bande. La pompe fonctionne en permanence<br>au point de consigne + la bande. |
| Débit pH                 | 0,5 à 3,5 L/h / 0,1 L/h                  | 2,2 L/h          | Débit de la pompe de dosage pH.                                                                                                    |
| Dépassement temps        | 1 à 120 min / 1 min                      | 30 min           | Temps max. de dosage autorisé en mode automatique                                                                                                    |
| Alarme haute             | (pH Bas+0,1) à pH 14,0<br>Acide / 0,1 pH | рН 8,0           | Valeur minimum du pH qui déclenche un événement<br>alarme haute si cela dure plus de 5 secondes <sup>*</sup> .<br>Les diodes statut et service clignotent et la pompe est<br>désactivée.            |

#### 0... ...

| Paramètre                            | Gamme / Options                          | Réglage par déf. | Description                                                                                                    |
|--------------------------------------|------------------------------------------|------------------|----------------------------------------------------------------------------------------------------|
| Alarme haute                         | ☑ Activer<br>□ Désactiver                | Désactiver       | Activer/Désactiver l'alarme haute en pH.                                                                                                    |
| Alarme basse                         | 0,0 à pH (pH haut-0,1)<br>Acide / 0,1 pH | рН 6,0           | Valeur max. du pH qui déclenche un événement alarme<br>basse si cela dure plus de 5 secondes <sup>**</sup> .<br>Les diodes statut et service clignotent et la pompe est<br>désactivée. |
| Alarme basse                         | ☑ Activer<br>□ Désactiver                | Désactiver       | Activer/Désactiver l'alarme basse en pH.                                                                                                    |
| Avertissements et erreurs            | ☑ Activer<br>□ Désactiver                | Désactiver       | Activer/désactiver les avertissements et les erreurs liées<br>à des événements sur le pH.                                                                                              |
| Activation du relais<br>alarme       | ☑ Activer<br>□ Désactiver                | Désactiver       | Activer/désactiver le contrôle du relais pour les événements sur le pH.                                                                                                    |
| Délai avant dosage                   | 1 à 180 min / 1 min                      | 2 min            | Délai avant le début du dosage à la mise sous tension.                                                                                                    |
| Sorties analogiques<br>(BL121)       | Désactiver, AO1, AO2, AO3                | Désactiver       | Assigner une sortie analogique à la lecture pH                                                                                                    |
| Max. en sortie<br>analogique (BL121) | рН 1 à 14/1 рН                           | pH 14            | Limite haute pH assignée à 20 mA                                                                                                    |
| Min. en sortie<br>analogique (BL121) | рНОа13/1рН                               | рН О             | Limite basse pH assignée à 4 mA                                                                                                    |
| Entrée bidon acide                   | ☑ Activer<br>□ Désactiver                | Désactiver       | Activer/désactiver l'entrée niveau bas du bidon d'acide.                                                                                                    |

\* La valeur minimale réglable de l'alarme haute est liée à la valeur de l'alarme basse si elle est activée.

\*\* La valeur réglable maximum de l'alarme basse est liée à la valeur de l'alarme haute si elle est activée.

#### **Options rédox**

| Paramètre                   | Gamme / Options              | Réglage par déf. | Description                                                                                                    |
|-----------------------------|------------------------------|------------------|----------------------------------------------------------------------------------------------------|
| Point de consigne           | 200 à 900 mV / 1 mV          | 700 mV           | Utilisez pour régler le niveau de rédox attendu dans<br>la piscine.                                                                                                    |
| Bande<br>proportionnelle    | 10 à 200 mV / 1 mV           | 100 mV           | Régulation du rédox en temps dans la bande proportionnelle. Adapte le temps de fonction et d'arrêt dans la bande.                                                      |
| Débit $\operatorname{Cl}_2$ | 0,5 à 3,5 L/h / 0,1 L/h      | 2,2 L/h          | Débit de la pompe de dosage rédox.                                                                                                    |
| Dépassement temps           | 1 à 120 min / 1 min          | 30 min           | Temps max. de dosage autorisé en mode automatique.                                                                                                    |
| Alarme haute                | (Basse+1) à 1000 mV/<br>1 mV | 900 mV           | Valeur min. rédox qui déclenche un événement alarme<br>haute si cela dure plus de 5 secondes*. Les diodes statut<br>et service clignotent et la pompe est désactivée.  |
| Alarme haute                | ☑ Activer<br>□ Désactiver    | Désactiver       | Activer/Désactiver l'alarme haute en rédox.                                                                                                    |
| Alarm basse                 | 0 à (haute-1) mV / 1 mV      | 200 mV           | Valeur max. rédox qui déclenche un événement alarme<br>basse si cela dure plus de 5 secondes**. Les diodes statut<br>et service clignotent et la pompe est désactivée. |
| Alarme basse                | ☑ Activer<br>□ Désactiver    | Désactiver       | Activer/Désactiver l'alarme basse en rédox.                                                                                                    |

| Paramètre                            | Gamme / Options           | Réglage par déf. | Description                                                                               |  |
|--------------------------------------|---------------------------|------------------|-------------------------------------------------------------------------------------------|--|
| Avertissements et erreurs            | ☑ Activer<br>□ Désactiver | Désactiver       | Activer/désactiver les avertissements et les erreurs liées à des événements sur le rédox. |  |
| Activation du relais<br>alarme       | ☑ Activer<br>□ Désactiver | Désactiver       | Activer/désactiver le contrôle du relais pour les événements sur le rédox.                |  |
| Délai avant dosage                   | 1 à 180 min / 1 min       | 5 min            | Délai avant le début du dosage à la mise sous tension.                                    |  |
| Sorties analogiques<br>(BL121)       | Désactiver, AO1, AO2, AO3 | Désactiver       | Assigner une sortie analogique à la lecture rédox                                         |  |
| Max. en sortie<br>analogique (BL121) | -1999 à 2000 mV / 1 mV    | 2000 mV          | Limite haute rédox assignée à 20 mA                                                       |  |
| Min. en sortie<br>analogique (BL121) | -2000 à 1999 mV / 1 mV    | -2000 mV         | Limite basse rédox assignée à 4 mA                                                        |  |
| Entrée bidon chlore                  | ☑ Activer<br>□ Désactiver | Désactiver       | Activer/désactiver l'entrée niveau bas du bidon chlore.                                   |  |

#### Options température

| Paramètre                            | Gamme / Options                                                       | Réglage par déf.     | Description                                                                                             |
|--------------------------------------|-----------------------------------------------------------------------|----------------------|----------------------------------------------------------------------------------------------------|
| Alarme haute                         | (Basse + 0, 1) à 100,0 °C/<br>0,1 °C<br>(Basse+0,1) à 212,0 °F/0,1 °F | 50,0 °C<br>122,0 °F  | Valeur min. en température qui déclenche un événement<br>alarme haute si cela dure plus de 5 secondes*. |
| Alarme haute                         | ☑ Activer<br>□ Désactiver                                             | Désactiver           | Activer/Désactiver l'alarme haute en température.                                                       |
| Alarme basse                         | 0,0 à (Haute-0,1) °C / 0,1<br>°C<br>32,0 à (Haute-0,1) °F / 0,1 °F    | 10,0 °C<br>49,9 °F   | Valeur max. en température qui déclenche un événement alarme basse si cela dure plus de 5 secondes**.   |
| Alarme basse                         | ☑ Activer<br>□ Désactiver                                             | Désactiver           | Activer/Désactiver l'alarme basse en température.                                                       |
| Avertissements et erreurs            | ☑ Activer<br>□ Désactiver                                             | Désactiver           | Activer/désactiver les avertissements et les erreurs liées à des événements sur la température.         |
| Activation du relais<br>alarme       | ☑ Activer<br>□ Désactiver                                             | Désactiver           | Activer/désactiver le contrôle du relais pour les<br>événements sur la température.                     |
| Unité                                | °C/°F                                                                 | °C                   | Unité de mesure de la température                                                                       |
| Sorties analogiques<br>(BL121)       | Désactiver, AO1, AO2, AO3                                             | Désactiver           | Assigner une sortie analogique à la lecture de température                                              |
| Max. en sortie<br>analogique (BL121) | -4,0 °C à 105,0 °C / 0,1 °C<br>24,8 à 221,0 °F / 0,1 °F               | 105,0 °C<br>221,0 °F | Limite haute en température assignée à 20 mA                                                            |
| Min. en sortie<br>analogique (BL121) | -5,0 °C à 104,0 °C/0,1 °C<br>23,0 à 219,2 °F/0,1 °F                   | -5,0 °C<br>23,0 °F   | Limite basse en température assignée à 4 mA                                                             |

\* La valeur minimale réglable de l'alarme haute est liée à la valeur de l'alarme basse si elle est activée. \*\* La valeur réglable maximum de l'alarme basse est liée à la valeur de l'alarme haute si elle est activée.

#### 7.4. CONFIGURATION DU CLOUD HANNA

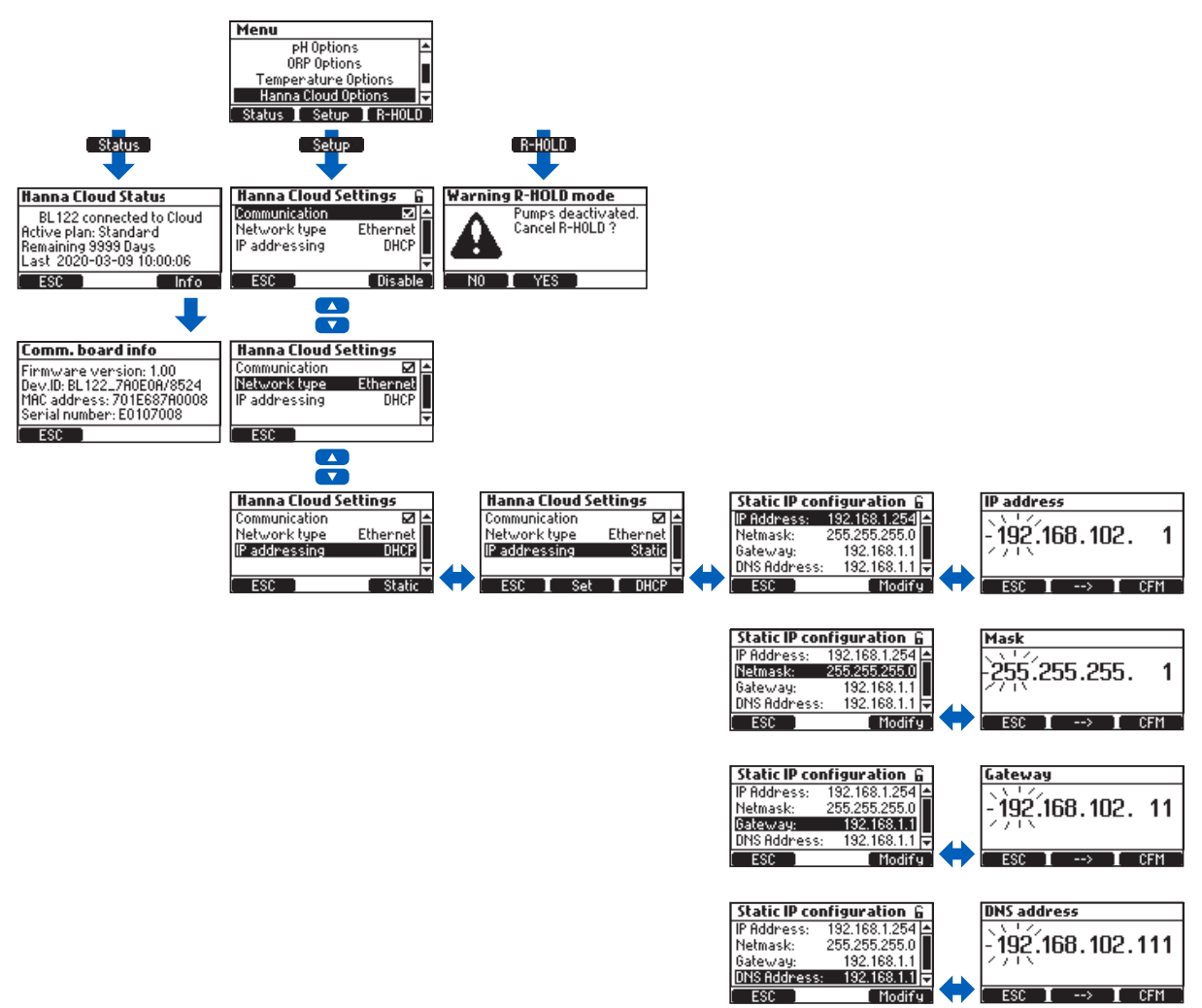

#### **Options du Cloud Hanna**

Ces paramètres sont nécessaires pour permettre la surveillance de votre piscine par le Cloud.

Adressage IP : Les appareils sur internet ont une adresse IP. Deux appareils d'un même réseau ne peuvent pas avoir la même adresse.

DHCP (Dynamic Host Configuration Protocol) est le fait que l'instrument reçoit automatiquement l'adresse, ci-dessus, du routeur. STATIQUE signifie que l'installateur de l'instrument lui attribue une adresse fixe unique. Ceci implique la saisie d'une adresse IP à 4 chiffres, d'un masque de réseau à 4 chiffres (quasiment toujours 255.255.255.255.0), de l'adresse IP du portail (le routeur l'utilise pour connecter le **BL122** au reste de l'Internet), et de l'adresse IP du serveur DNS.

| Paramètre        | Gamme / Options                | Réglage par déf. | Description                              |
|------------------|--------------------------------|------------------|------------------------------------------|
| Communication    | Activer                        | Activer          | Option pour activer/désactiver le module |
| Type de résegu   | Ethernet                       | Ethernet         |                                          |
|                  | DHCP                           |                  | Option pour sélectionner un adressage IP |
| Adressage IP     | Statique                       | DHCP             | dynamique ou statique.                   |
| Adresse IP       | addr01. addr02. addr03. addr04 | 192.168.1.254    | Adresse IP                               |
| Masque de réseau | netm01. netm02. netm03. netm04 | 255.255.255.0    | Adresse du masque de réseau              |
| Portail          | gate01. gate02. gate03. gate04 | 192.168.1.1      | Adresse du portail                       |
| Adresse DNS      | dns01. dns02. dns03. dns04     | 192.168.1.1      | Adresse du serveur DNS                   |

# CONFIGURATION

#### 7.5. FONCTION SÉCURITÉ

La fonction de protection par mot de passe protège contre les modifications de configuration non autorisées et l'effacement des données d'étalonnage enregistrées. Une fois configurée, certaines fonctions ne peuvent pas être modifiée. Cette fonction est représentée par une icône de verrouillage affichée sur la touche de fonction ou sur le titre à l'écran.

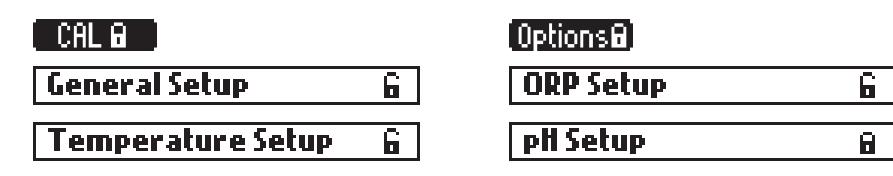

BL122 possède un dispositif de sécurité supplémentaire activé par mot de passe pour la fonction de désactivation de la mise en attente à distance (R\_HOLD) (si la protection par mot de passe a été activée).

Sélectionnez Mot de passe du contrôleur depuis l'écran Menu Général et appuyez sur Modifier.

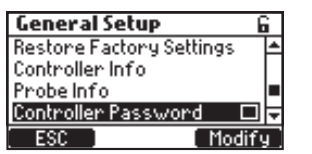

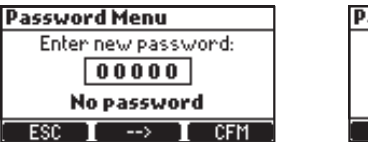

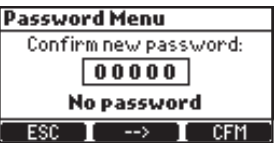

- Le mot de passe est un code numérique à 5 digits qui sont changés un par un.
- Pour changer la valeur du digit appuyez sur les touches ▼▲.
- Pour vous déplacer au prochain digit appuyez sur la touche de fonction  $\rightarrow$ .
- Appuyez sur la touche de fonction CFM.
- Pour désactiver le mot de passe, sélectionnez Mot de passe du contrôleur depuis l'écran Menu Général, entrez le mot de passe et appuyez sur la touche de fonction CFM. Si le bon mot de passe a été entré, appuyez sur Désactiver.

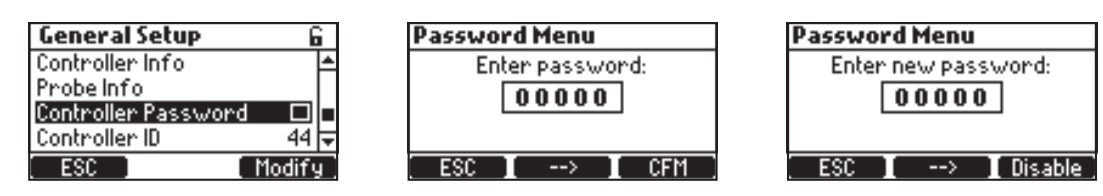

**Note :** Après cinq tentatives de connexion infructueuses, le contrôleur exigera un mot de passe principal. Ce mot de passe principal ne peut être obtenu qu'auprès du service technique de Hanna Instruments. Pour vous le délivrer, Hanna Instruments<sup>®</sup> vous demandera le code utilisateur affiché en haut de l'écran.

| Password Menu   | Enter Master Password: |
|-----------------|------------------------|
| Enter password: | User Code: 2XHHKXHHX7  |
| 20000           | 00000                  |
| 4 retries left  | Contact HANNA Service  |
| ESC I> I CFM    | ESC I> I CFM           |

#### 7.6. SORTIES ANALOGIQUES (BL121 UNIQUEMENT)

Les trois sorties de courant isolées 4-20 mA sont étalonnées en usine et peuvent être configurées par le menu de configuration comme sorties pH/rédox ou température.

| pH Setup 6                     | ORP Setup 6                    | Temperature Setup           |
|--------------------------------|--------------------------------|-----------------------------|
| Warnings and Errors 🛛 🗖 🗖      | Warnings and Errors 🛛 🗖 📥      | Warnings and Errors 🛛 🗖 📥   |
| Alarm Activates Relay 🛛 🗖      | Alarm Activates Relay 🛛 🗖      | Alarm Activates Relay 🛛 🗌 🔄 |
| Startup Dosing Delay 🛛 2 min 💻 | Startup Dosing Delay 🛛 5 min 💻 | Unit °C 🗖                   |
| Analog Out 🛛 Disabled 🕁        | Analog Out 🛛 Disabled 🕁        | Analog Out 🛛 Disabled 🔽     |
| ESC Modify                     | ESC Modify                     | ESC Modify                  |
|                                |                                |                             |
|                                | Temperature Setup 6            |                             |

Chaque sortie peut être désactivée ou configurée en fonction d'un paramètre et peut être connectée à un enregistreur graphique ou à un enregistreur de données. Le signal de courant est proportionnel à l'échelle assignée du paramètre attribué (par exemple, A01 - pH, A02 - rédox, A03 - température).

Pour affecter le signal de sortie, sélectionnez les valeurs limites minimale et maximale du paramètre.

Wa <u>Disabled</u> Ala A01 Uni A02 Analog Uut

Les valeurs maximales et minimales de chaque paramètre sont définies dans le menu de configuration des paramètres.

| pH Setup           | 6        | ORP Setup       | 6          | Temperature     | Setup 🔓  |
|--------------------|----------|-----------------|------------|-----------------|----------|
| Startup Dosing Del | ay 2min≜ | Analog Out      | Disabled 🛋 | Unit            | °C 📥     |
| Analog Out         | Disabled | Max, Analog Out | 2000 mV    | Analog Out      | Disabled |
| Max. Analog Out    | 14 pH    | Min. Analog Out | -2000 mV   | Max. Analog Out | 105.0°C  |
| Min. Analog Out    | 0 pH 😾   | CI2 Tank Input  |            | Min. Analog Out | -5.0°C 루 |
| ESC                | Set      | ESC             | Set        | ESC             | Set      |

Par exemple, si le pH a été attribué à la sortie analogique 1 (A01) et que les limites minimale et maximale de la sortie analogique sont pH 0 et pH 14, toute la gamme correspondra à 4 et 20 mA, respectivement (exemple 1). Une meilleure résolution de la sortie analogique peut être obtenue si les limites sont fixées, limitant ainsi la plage qui nous

intéresse (exemple 2).

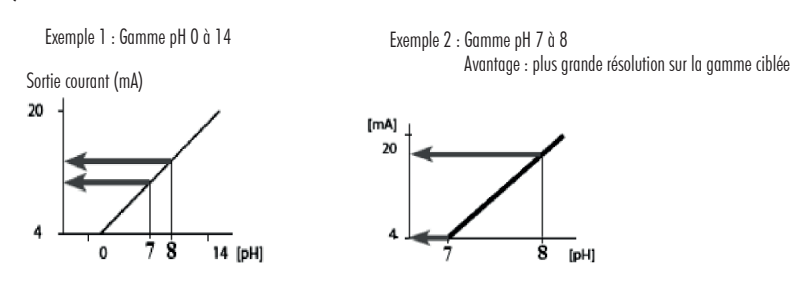

Le courant de sortie est réglé sur 0 mA lorsque la sortie analogique est désactivée.

Une condition en-dessous de la gamme génère un courant de 4 mA en sortie alors qu'une condition au dessus de la gamme génère un courant de 20 mA en sortie.

#### 8. GUIDE OPÉRATIONNEL 8.1. ÉTALONNAGE

#### Étalonnage du pH

L'électrode pH peut être étalonné sur le contrôleur en utilisant un étalonnage automatique en deux points. L'électrode doit être étalonnée :

- Avant l'installation de celle-ci dans le système.
- Après un remplacement de la sonde.
- Lorsqu'une grande précision est souhaitée.
- Au moins deux fois par an.

Utilisez des tampons frais et faites l'entretien de la sonde comme requis avant de procéder à l'étalonnage de l'électrode.

Note : Il est recommandé de choisir des solutions tampons qui entourent la gamme pH de l'échantillon.

#### Préparation

Ouvrez un sachet de solution tampon pH 7,01 et un de pH 4,01. Pour un étalonnage précis et pour minimiser la contamination croisée, utilisez un becher d'eau déminéralisée pour le rinçage de la sonde avant chaque solution tampon.

Si vous mesurez dans la gamme acide, utilisez pH 7,01 comme premier tampon et pH 4,01 comme deuxième tampon.

Si vous mesurez dans la gamme alcaline, utilisez pH 7,01 comme premier tampon et pH 10,01 comme deuxième tampon. Un étalonnage en deux points minimum est requis.

Appuyez sur **MENU** pour entrer en mode étalonnage. Sélectionnez **Options pH** en appuyant sur ▼▲ puis appuyez sur **CAL**. 7,01 pH clignote.

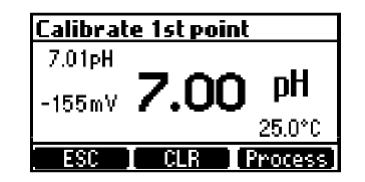

Retirez le capuchon de protection de la sonde et plongez-la dans le premier tampon. Si le premier tampon est pH 7,01 le message "**Reconnaissance**" apparaît suivi de "**Stable**". Appuyez sur **CFM** pour valider le premier point d'étalonnage.

| Calibrate | 1st point          |
|-----------|--------------------|
| 7.01pH    |                    |
| -155mV 🖌  | 7.00 <sup>pH</sup> |
| Stable    | 25.0°C             |
| ESC       | CFM                |

Placez la sonde dans le second tampon (celui-ci peut être pH 4,01 ou 10,01).

pH 4,01 commence automatiquement à clignoter. Si le second tampon est pH 4,01 après quelques secondes le message "**Reconnaissance**" apparaît suivi de "**Stable**".

Appuyez sur CFM pour terminer l'étalonnage.

| Calibrate 2nd point |        |  |  |
|---------------------|--------|--|--|
| 4.01pH              |        |  |  |
| 22mv <b>4.11</b>    | pН     |  |  |
| Recognized          | 25.0°C |  |  |
| ESC                 |        |  |  |

L'écran ci-dessous apparaît brièvement puis l'affichage passe au MENU. Appuyez sur MENU pour revenir aux mesures.

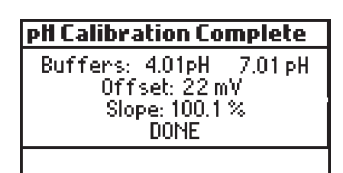

Pour supprimer l'étalonnage, appuyez sur EFF. Appuyez sur OUI pour confirmer ou NON pour sortir et revenir à l'écran étalonnage.

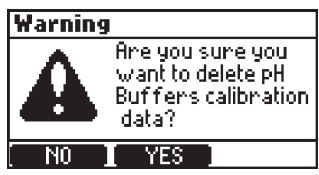

Si le capteur de température détecte des valeurs extrêmes pendant l'étalonnage, ou s'il est cassé, un 25,0 °C clignotant s'affiche, indiquant une compensation du contrôleur pour cette variation de température.

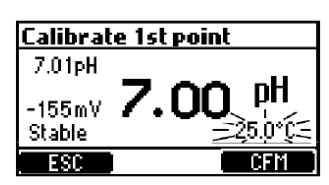

#### Messages d'erreur lors de l'étalonnage pH

#### Mauvais tampon

S'affiche lorsque la différence entre la lecture pH et la valeur du tampon sélectionné est trop élevée. Vérifiez que le bon tampon d'étalonnage a été utilisé.

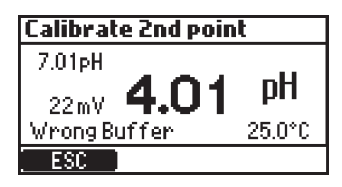

#### Pente invalide

S'affiche lorsque la pente calculée est en dehors de la plage acceptable.

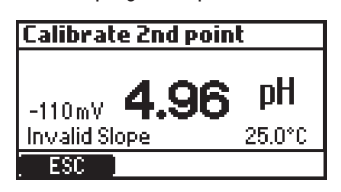

#### Nettoyer électrode

Le message indique une mauvaise performance de l'électrode (l'offset est en dehors de la plage acceptée ou la pente est en dessous de la limite inférieure acceptée). Nettoyez la sonde pour améliorer la réponse de l'électrode pH et répétez l'étalonnage. Voir CONDITIONNEMENT ET ENTRETIEN DE L'ÉLECTRODE pour plus de détails.

| Calibrate 1st point |        |  |  |
|---------------------|--------|--|--|
| 7.01pH              |        |  |  |
| -162mV <b>7.21</b>  | pН     |  |  |
| Clean Electrode     | 25.0°C |  |  |
| ESC (               | CFM    |  |  |

#### Pas de tampon détecté

S'affiche si la sonde n'a pas détecté de tampon.

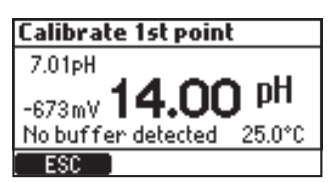

#### Étalonnage du pH par le process

Avant d'effectuer un étalonnage par le process, utilisez un instrument de mesure portatif et une électrode pour déterminer le pH du process. Notez la valeur.

Un étalonnage par le process permet à l'utilisateur d'ajuster la valeur du pH mesurée de manière à ce qu'elle corresponde à la valeur déterminée avec l'instrument de mesure portatif et sans retirer la sonde du support.

L'étalonnage du pH par le process est un étalonnage en un seul point effectué avec la sonde installée dans le process. Le point d'étalonnage est modifié à l'aide des touches **VA**. Appuyez sur **CFM** pour enregistrer l'étalonnage.

- Le contrôleur et la sonde doivent avoir été préalablement étalonnés dans deux tampons (une pente d'électrode a donc été déterminée).
- Appuyez sur **MENU** depuis le mode de mesure.
- Appuyez sur les touches **V** pour sélectionner **Options pH**.
- Appuyez sur CAL pour entrer dans l'étalonnage avec tampons, puis appuyez sur la touche Process.
   Note : les touches EFF et Process ne sont affichées que si le contrôleur et la sonde ont été préalablement étalonnés sur l'instrument.

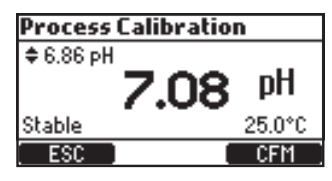

#### Messages d'erreur pendant l'étalonnage du pH par le process

#### Tolérance maximum

Ce message apparaît si les limites (maximum ou minimum) sont atteintes.

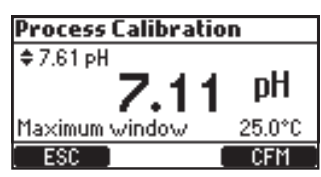

#### Incohérence

Ce message apparaît si la valeur du pH est hors gamme.

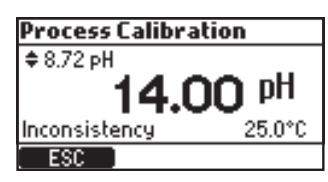

#### Réglez le point d'étalonnage

Ce message apparaît si la valeur affichée change et quand vous appuyez sur les touches **V A**, le point affiché automatiquement et réglé aux limites du point courant.

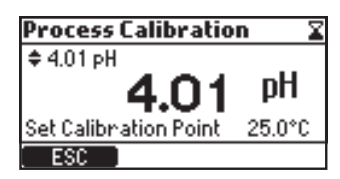

#### Étalonnage du rédox

Important : Si le pH et le rédox doivent être étalonnés en même temps, il faut d'abord étalonner le pH. Un étalonnage du pH peut donner des lectures inexactes si la sonde a d'abord été utilisée dans un étalon rédox.

#### Préparation

Ouvrez un sachet de solution standard rédox.

Pour un étalonnage précis et pour minimiser la contamination croisée, utilisez un becher d'eau déminéralisée pour le rinçage de la sonde avant de la tremper dans le sachet.

Utilisez les touches **▼▲** pour régler la valeur. Attendez que le message "Stable" soit affiché et appuyez sur **CFM** pour confirmer l'étalonnage.

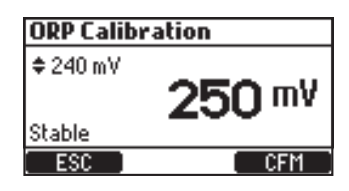

Pour effacer un étalonnage précédent, appuyez sur la touche EFF. Appuyez sur OUI pour confirmer ou NON pour quitter et revenir à l'écran d'étalonnage.

| ORP Calibration 🛛 🖀 | Warning                                                     |
|---------------------|-------------------------------------------------------------|
| <sup>◆ 240 mV</sup> | Are you sure you<br>want to delete ORP<br>calibration data? |
| ESC CLR             | NO I YES                                                    |

Un message de confirmation est ensuite affiché.

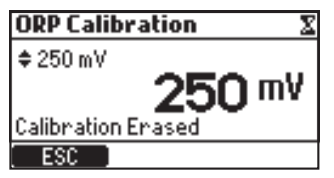

Après avoir appuyez sur CFM dans l'étalonnage, le message "FAIT" est affiché.

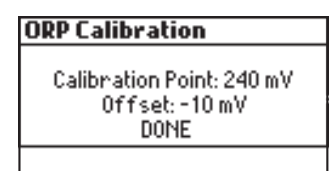

Rincez la sonde à l'eau claire pour éliminer le standard rédox avant de la placer dans le support ou la cellule de passage. Après l'exposition au standard rédox, l'équilibrage dans l'eau de la piscine peut prendre plusieurs minutes.

#### BPL

Les Bonnes Pratiques de Laboratoire (BPL) renvoient à une fonction de contrôle qualité utilisée pour assurer l'uniformité des étalonnages de la sonde et des mesures. Les informations BPL sont accessibles en appuyant sur la touche **MENU**, en sélectionnant **options pH** ou **options rédox** avec les touches **V**  $\blacktriangle$  et en appuyant sur la touche **BPL**.

Si aucun étalonnage n'a été réalisé ou que l'étalonnage a été supprimé, le contrôleur affiche le message "**Pas d'étalonnage disponible**".

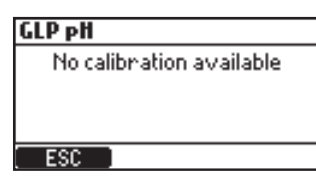

Les informations BPL pour le pH et le rédox sont affichées dans deux écrans séparés.

| GLP pH                                                                                |
|---------------------------------------------------------------------------------------|
| Buffers: 4.01pH 7.01pH<br>Offset: 22mV<br>Slope: 100.1 %<br>Date: 2016-02-25 10:15:25 |
| ESC                                                                                   |

| GLP ORP                                                                 |
|-------------------------------------------------------------------------|
| Calibration Point: 235 mV<br>Offset: -5 mV<br>Date: 2016-02-25 21:52:29 |
| ESC                                                                     |

#### 8.2. MESURE

Démarrez la pompe de recirculation. Vérifiez que la cellule de passage se remplit et se vide bien (BL12X-20 uniquement). Après avoir configuré le contrôleur, la sonde et tous les accessoires associés, le contrôleur est prêt. Allumez le contrôleur en appuyant sur l'interrupteur ON/OFF. Une fois l'initialisation terminée, le contrôleur affiche l'écran de mesure.

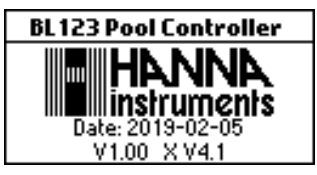

Un message d'avertissement sera affiché au démarrage si la pompe acide ou la pompe chlore n'a pas été laissée en mode Auto lorsque le contrôleur a été éteint.

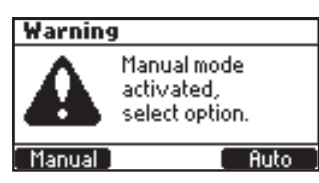

Sélectionnez le mode Manuel pour amorcer les pompes et vérifier leur fonctionnement, et pour constater l'absence de fuites dans le système.

Les raccords peuvent nécessiter d'être resserrés. Verifiez que les réactifs sont aspirés en sélectionnant la pompe pH, puis la rédox.

Pour ajouter du temps au mode Manuel de la pompe appuyez sur **Ajout 10s**. Pour vérifier que la sonde mesure, appuyez sur **MENU**. Une valeur de pH, de mV et de température doit être affichée.

- Si Auto est sélectionné, le contrôleur entre dans l'écran mesure, sélectionnant automatiquement le fonctionnement Auto pour les pompes.
- Si Manuel est sélectionné, le contrôleur entre dans l'écran MENU ainsi le statut des pompes peut être sélectionné manuellement. Après avoir configurées les pompes appuyez sur MENU pour entrer dans l'écran mesure.

En mode mesure, il y a trois configurations d'affichage. Appuyez sur les touches 🔍 🔺 pour basculer entre les configurations:

• Écran trois paramètres - est l'écran par défaut, affiché à l'allumage avec tous les paramètres mesurés.

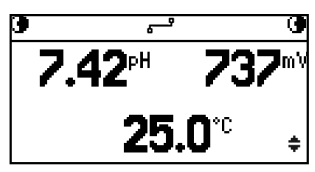

• Écran un paramètre - permet une meilleure visualisation à distance. Les trois paramètres (pH, rédox et température) défilent automatiquement toutes les 3 secondes.

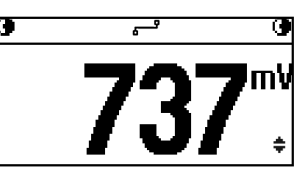

• Écran courbe en temps réel - est une représentation de la courbe des dernières mesures du paramètre sélectionné. La première touche de fonction sélectionne le paramètre tandis que la valeur courante du paramètre est affiché dans la barre de titre. La deuxième touche de fonction sélectionne l'option zoom de l'axe Y : Normal il n'y a pas de zoom et Auto le zoom est actif. La touche de fonction Rap. Enr. entre dans les enregistrements du contrôleur.

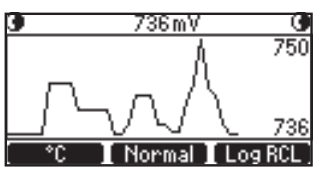

**GUIDE OPÉRATIONNEL** 

En mode mesure, la barre d'état affiche le statut des pompes:

|                | BL1 | 21               | BL122          |                | 22        | Description du statut                                    |  |
|----------------|-----|------------------|----------------|----------------|-----------|----------------------------------------------------------|--|
| <b>€</b> 62s   | ¢   | MANUAL 🖲         | <b>●</b> 62s   | <del>ہ</del> ے | MANUAL 🖲  | Les pompes sont en mode Manuel.                          |  |
| 0              | ŧ   | TANKO            | G              | <del>ہ</del> ے | TANKO     | Les pompes sont en mode Manuel.                          |  |
| <b>e</b>       | ŧ   | wait pH          | ٩              |                | wait pH   | Le rédox attend que le pH atteigne le point de consigne. |  |
| <b>G</b> ALARM | ÷   | alarm@           | <b>G</b> ALARM | <del>ہے</del>  | ALARM 🕑   | Statut alarme sur les pompes.                            |  |
| <b>@</b> !     | ŧ   | wait pH <b>O</b> | <b>@</b> !     | <del>ہ</del> ے | wait pH 🖲 | ll y a des avertissements actifs.                        |  |
| <b>G</b> HOLD  | ŧ   | HOLD 🗿           | @ HOLD         | ي.             | HOLD 🗿    | La pompe de recirculation ne fonctionne pas.             |  |
|                |     |                  | <b>B</b> RHOLD | <del>ہے</del>  | RHOLDO    | Le mode HOLD a été activé à distance.                    |  |

#### Écran des messages d'état (BL122)

|                 | Connexion                         |
|-----------------|-----------------------------------|
| <b>ب</b>        | Connecté                          |
| б×-В            | Déconnecté. Problème de réseau    |
| 6! <sup>9</sup> | Déconnecté. Problème lié au Cloud |
|                 | Envoi de messages                 |
| فينع            | Désactivé                         |

#### 8.3. MODES DE FONCTIONNEMENT DU CONTRÔLEUR (VUE D'ENSEMBLE)

#### Menu du contrôleur

Le menu du contrôleur est composé de septs catégories :

- Pompe acide
- Pompe Cl<sub>2</sub>
- Options pH (CAL, Config, BPL)
- Options rédox (CAL, Config, BPL)
- Options température (Config)
- Options du Cloud Hanna (BL122)
- Général

#### Mode contrôle

Le mode contrôle est le mode de fonctionnement normal pendant lequel le contrôleur :

- Lit les informations de la sonde H11036-18XX, les convertit en unité de mesure (pH compensé en température), et affiche les mesures sur l'afficheur avec la température.
- Fournit un contrôle proportionnel avec une bande réglable pour les ajouts d'acide et de chlore.
- Contrôle les relais alarme et les sorties analogiques (BL121), comme configuré dans le menu.
- Envoie les données à Hanna Cloud (BL122).
- Affiche les événements actifs sur l'afficheur.
- Contrôle les diodes en face avant en utilisant un mode simple et intuitif.
- Assure le contrôle asservi du pH et du rédox (le contrôle du rédox ne se fait que lorsque la consigne du pH est atteinte).
- Enregistre automatiquement les mesures de pH/rédox/température, les données du dernier étalonnage, les réglages configurés et les données d'événements.
- Permet l'accès aux données enregistrées en mode visualisation/exporter les données/courbes.

En mode contrôle, les pompes de dosage sont contrôlées en mode proportionnel. Le mode proportionnel régule le temps de mise en marche/d'extinction de la pompe dans la bande. La pompe reste continuellement en marche au point de consigne plus la bande. À mesure que l'on s'approche du point de consigne, la pompe se met moins en marche.

En mode contrôle, le minuteur de sécurité de **dépassement de temps** fonctionne pendant la période de mise en marche de la pompe et est réinitialisé lorsque le point de consigne est atteint.

|                       | contrôle pH    | contrôle rédox          |
|-----------------------|----------------|-------------------------|
| Type de dosage:       | ACIDE/BASE     |                         |
| Point de consigne:    | рН 6,00 — 8,00 | 200 – 900 mV            |
| Bande proportionnelle | : 0,1 — 2,0 pH | $10 - 200  \mathrm{mV}$ |

Les courbes ci-dessous montrent comment le temps de dosage est dépendant de cette différence.

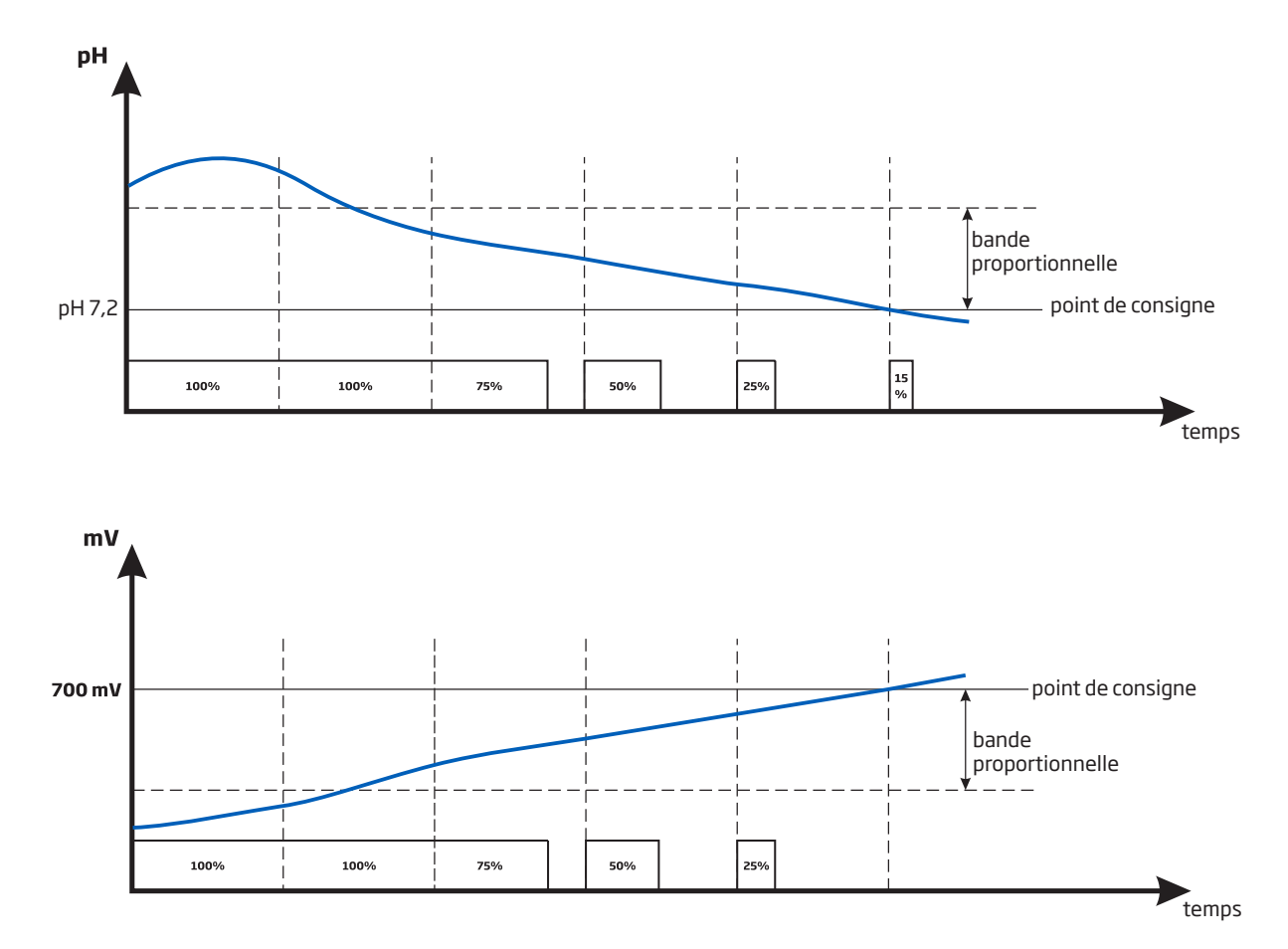

Une description du contrôle proportionnel du pH et du rédox est présentée dans le graphe ci-dessous:

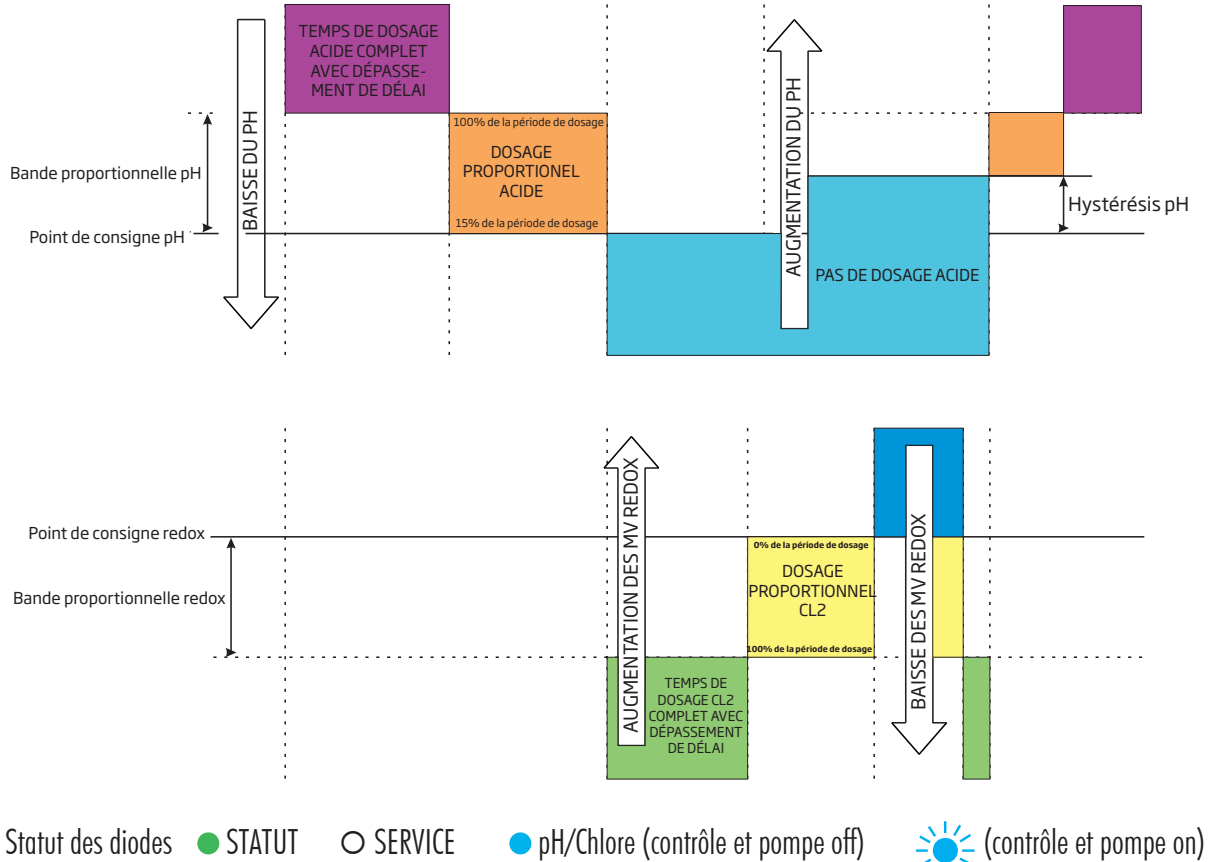

Le relais alarme est alimenté (pas d'alarmes).

Les sorties analogiques suivent les paramètres attribués en fonction des réglages (BL121).

#### Les pompes de réactif sont désactivées :

- Immédiatement après la mise sous tension pour un temps défini dans la configuration pH/rédox
- Lorsque la pompe pH est éteinte (contrôlée manuellement)
- Si une ou plusieurs alarmes haute/basse et/ou des erreurs process sont actives
- Lorsque l'entrée Hold ou l'événement contrôle à distance sont actifs
- Le temps de dosage de la pompe à dépasser le temps max. défini dans les réglages
- Une fois entré en mode configuration

#### Contrôle manuel / automatique de la pompe pour le contrôle du pH ou du chlore

Chaque pompe peut être réglée en commande MANUELLE en sélectionnant les options On 10s / OFF.

Lorsque l'option **On 10s** est sélectionnée, la pompe fonctionne en continu pendant 10 secondes. Pour augmenter la durée jusqu'à 90 secondes, appuyez sur le bouton **Ajout 10s**. Le temps restant est affiché à côté de la pompe sélectionnée dans le menu. En appuyant sur le bouton **OFF**, la pompe s'arrête. Pour revenir au mode automatique, sélectionnez Auto pour chaque pompe. En mode automatique, les pompes seront activées lorsque la mesure atteindra la valeur du point de consigne.

#### 8.4. ENREGISTREMENT

Le contrôleur offre un mode d'enregistrement automatique incluant tous les paramètres (pH, rédox, température) et les événements suivants :

- Alarmes Haute & Basse
- Erreurs de surdosage
- Entrée HOLD
- Contrôle à distance
- Niveau bas dans les bidons acide ou chlore
- Mode manuel
- Défaut d'alimentation
- Reconnexion de la sonde

Les données sont enregistrées dans la mémoire interne du contrôleur.

Un nouvel enregistrement est généré si un des réglages suivants changent : ID du contrôleur, date/heure, point décimal ou tout réglage dans le menu pH/rédox/température.

#### 8.5. RAPPEL D'ENREGISTREMENT

Toutes les données peuvent être visualisées sur le contrôleur en mode standard ou en mode courbe.

Pour accéder aux données enregistrées, appuyez sur les touches ▼▲ depuis le mode mesure, pour afficher l'écran courbe en temps réel. Appuyez sur la touche Rap. Enr..

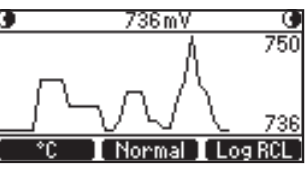

- Le contrôleur peut mémoriser jusqu'à 100 enregistrements
- L'écran sommaire du rappel d'enr. affiche une liste avec tous les enregistrements disponibles, le plus récent en haut.

| Log Recall Summary |   |
|--------------------|---|
| 001. 2016-02-25 03 | ≜ |
| 002. 2016-02-25 02 |   |
| 003. 2016-02-25 01 |   |
| 004. 2016-02-25    | ₹ |
| ESC Plot>          |   |

• Si les réglages ont été changés, des enregistrements multiples avec la même date seront affichés avec un index différent.

|                         | _ |
|-------------------------|---|
| Log Recall Summary      |   |
| 001. 2016-02-25 03      | 4 |
| 002. 2016-02-25 02      |   |
| 003. 2016-02-25 01      |   |
| 004. 2016-02-25         | ₹ |
| 🔄 < 📘 Details 📘 Options | 5 |

Il y a deux écrans à partir desquels vous pouvez accéder à la fonction **Rappel Enr.** Pour basculer entre les deux écrans utilisez les touches  $\rightarrow$  et  $\leftarrow$ .

- Utilisez les touches 🕶 pour sélectionner le jour.
- Pour voir les enregistrements sous forme de courbe, appuyez sur **Courbe**.
- Pour voir les enregistrements en mode Normal, appuyez sur Détails. Les valeurs enregistrées sont affichées : pH, rédox et température. Appuyez sur les touches ▼▲, pour faire défiler les enregistrements. Dans le coin droit de la barre d'état le numéro d'index de l'enregistrement en cours est affiché.

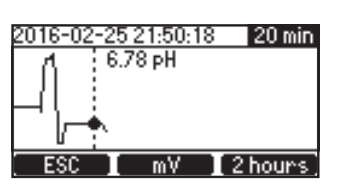

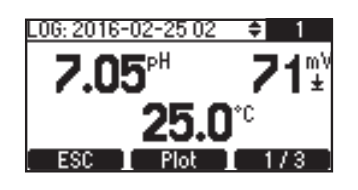

Il y a trois écrans où les détails des enregistrements sont affichés.

• Appuyez sur 1/3, 2/3 et 3/3 pour voir plus de détails. La courbe peut être activée en appuyant sur **Courbe**.

| LOG: 2019-02-20 🗘 1        | L06: 2016-02-25 02 |
|----------------------------|--------------------|
| Smpls: 2842 Time: 00:00:06 | Acid/Base          |
| Manual: No Power Fail: No  | Overtime: No       |
| Hold: R&In                 | Tank level: No     |
|                            |                    |
| ESIC PIOT 273              | ESI: Plot I        |

• Si dans le sommaire du rappel d'enregistrement la touche **Option** est pressée, l'écran ci-dessous est affiché.

| b:16022503.csv          |  |
|-------------------------|--|
| Export current log file |  |
| Export all log files    |  |
| Delete all log files    |  |
| _                       |  |
| ESC                     |  |

- L'utilisateur peut sélectionner une des trois options : exporter fichier enreg., exporter tous les fichiers, supprimer tous les fichiers.
- Dévissez le couvercle du port USB pour y insérer une clé USB.
- Appuyez sur CFM pour continuer ou ECH pour revenir à l'écran précédent.
- Lorsqu'une option d'exportation est sélectionnée, "Transfert en cours" est affiché pendant que les données sont transférées et enregistrées sur la clé USB. Les données sont enregistrées dans un dossier nommé d'après l'ID du contrôleur.

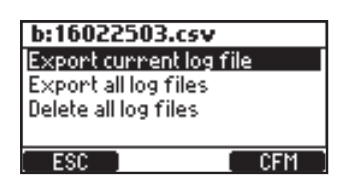

| b:16022503.csv          |     |
|-------------------------|-----|
| Export current log file | 2   |
| Export all log files    |     |
| Delete all log files    |     |
|                         |     |
| ESC                     | CFM |

÷.

CI2

No No

3/3

• Tous les enregistrements peuvent être supprimés en sélectionnant l'option Supprimer tous les fichiers et en appuyant sur CFM.

| b:16022503.csv          |   |
|-------------------------|---|
| Export current log file |   |
| Export all log files    | _ |
| Delete all log files    |   |
|                         |   |
| ESC CFM                 |   |

Les données enregistrées sont formatées comme des valeurs séparées par des virgules (\*.csv) et peuvent être ouvertes avec un éditeur de texte ou un tableur.

Cliquez sur l'enregistrement souhaité pour afficher les données.

Les enregistrements sont désignés par année, mois, jour et le code d'index à savoir AAMMJJNN.CSV.

Par exemple 20022503.CSV représente l'enregistrement avec l'index 03 du 25 février 2020.

Les paramètres conseillés pour exploiter les données sont : virgule ou point, ensemble de caractères l'Europe occidentale (ISO-88859-1) et la langue anglaise.

#### 9. GESTION DES ÉVÉNEMENTS

Les contrôleurs BL12X sont dotés d'une interface intuitive pour la gestion des événements qui permet une identification simple et rapide de la source de l'événement.

La signalisation est faite par des diodes STATUT & SERVICE situées en face avant du contrôleur.

La diode du STATUT est une diode multicouleur rouge-jaune-verte qui indique l'état du contrôleur basé sur le concept d'un feu de signalisation (© Vert - "OK", O Jaune - "Attention requise" et O Rouge - "Il y a un problème")

La diode SERVICE indique qu'une intervention est requise ou que le contrôleur est en mode manuel.

Tous les événements actifs peuvent être visualisés en appuyant sur la touche HELP lorsque le contrôleur est dans l'écran de visualisation des paramètres.

Quatre catégories d'événements sont gérées par le contrôleur et peuvent être filtrées dans les options de configuration :

- AVERTISSEMENTS (!) événement non critique : délai à la mise en route actif, pas d'étalonnage utilisateur, défaut d'alimentation, avertissements alarmes haute & basse.
- ALARMES (A) les valeurs du paramètre dépassent les limites haute & basse spécifiées.
- ERREURS PROCESS (🗷) hors gamme, entrée hold active, arrêt à distance actif, entrée niveau bas dans bidon active.
- ERREURS SYSTÈME erreurs critiques

#### 9.1. AVERTISSEMENTS

Les messages d'avertissement sont déclenchés par des événements non critiques suivants.

- Pas d'étalonnage utilisateur pH (l'étalonnage a été effacé) Est actif uniquement si "Menu∖options pH\Avertissements et erreurs ⊠"
- Pas d'étalonnage utilisateur rédox (l'étalonnage a été effacé). Est actif uniquement si "Menu\options rédox\ Avertissements et erreurs II"
- Contrôle du pH retardé (régulation acide retardée après mise en route)
- Contrôle du rédox retardé (régulation chlore retardée après mise en route)
- Avert. Haut/Bas pH/rédox/Temp. est actif si l'alarme souhaitée est activée, le niveau d'alarme est dépassé et que la valeur de délai de dépassement réglée pour basculer en alarme n'a pas été dépassée. "Menu\Général\Événements dépassement temps x min"
- Délais dosage surchauffe (le contrôle de la pompe est désactivé en raison d'une surchauffe) est actif uniquement si la température au niveau de la pompe est supérieure à la limite admise.
- Communication désactivée (BL122)
- Pas de connexion au Cloud Hanna (BL122)

#### Spécifications pour les avertissements

- Un événement d'avertissement lié au pH/rédox/température est évalué uniquement si la fonction est activée. Il n'apparaîtra pas si "Événements dépassement temps 0 min".
- Le relais d'alarme n'est pas contrôlé par les événements d'avertissement.
- Le buzzer n'est pas contrôlé par les événements d'avertissement.
- Les événements d'avertissement n'influencent pas le dosage.
- Les avertissements sont signalés par un "!" affiché près de l'icône de la pompe concernée.
- L'aide sur les écrans de mesure affichera les alarmes actives.

#### 9.2. ALARMES

Les alarmes sont déclenchées par des données mesurées qui dépassent les limites haute ou basse configurées. Les valeurs sont sélectionnables par l'utilisateur et peuvent être activées ou désactivées depuis Menu option de paramètre.

#### Spécifications pour les alarmes

- Une condition alarme n'est évaluée que si la fonction est activée.
- L'alarme se déclenche immédiatement si **Dépassement événement** est réglé sur 0, autrement pour la période réglée cela apparaîtra comme un avertissement puis deviendra une alarme une fois le délai dépassé.
- L'évaluation de l'alarme se fait à une fréquence d'1 seconde après un nouveau cycle de mesure.
- L'alarme se déclenche si cela persiste au minimum 5 échantillons consécutifs.

- Le relais d'alarme est actif (non alimenté) si le paramètre de contrôle du relais est activé.
- Un bip sera généré à chaque fois qu'une alarme sera déclenchée si le bip d'erreur est activé.
- Toutes les alarmes sont enregistrées et peuvent être visualisées en mode rappel enregistrement.
- **Note** : La période d'enregistrement est supérieure à la période de mesure. Toute condition d'alarme qui se produit entre deux enregistrements est captée et enregistrée, même si les conditions d'alarme ne sont plus actives lors du premier enregistrement (événement) après l'alarme.

Toute condition d'alarme désactivera les pompes de dosage. Pendant une condition d'alarme :

- Une icône Ŧ (Alarme haute) 🛓 (Alarme basse) apparaîtra proche de la valeur du paramètre qui a déclenché l'alarme.
- La diode STATUT s'allume en ROUGE et commencera à clignoter.
- La diode SERVICE clignotera.
- Les diodes de statut de régulation des pompes seront éteintes.
- À côté de l'icône pompe le message ALARME est affiché.
- L'Aide des écrans de mesure affiche les alarmes actives.

#### 9.3. ERREURS DE PROCESSUS

Ce type d'événements est lié à des erreurs susceptibles de se produire dans le processus et pourrait affecter le contrôle du pH, du rédox ou des deux.

Les erreurs de processus courantes sont :

- Pas de sonde est déclenché si la sonde est déconnectée.
- Entrée Hold active (la pompe de recirculation ne fonctionne pas) n'est déclenchée que si l'entrée HOLD est activée.
- Mise en attente à distance (Désactiver les pompes, BL122) peut être déclenchée à distance par l'utilisateur en cochant la case Contrôle à distance dans l'onglet Paramètres généraux. Après son déclenchement, un message de notification apparaîtra sur le BL122. Il peut être annulé immédiatement en répondant Oui, ou plus tard, en appuyant sur la touche R-HOLD disponible dans le "Menu\Option du Cloud Hanna".

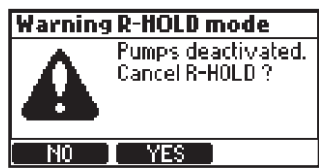

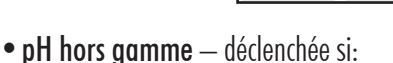

"Menu\options pH\Avertissements et erreurs Z"

• Rédox hors gamme – déclenchée si:

"Menu\options rédox\Avertissements et erreurs "

• Température hors gamme – déclenchée si:

"Menu\options température\Avertissements et erreurs 🗹"

• Niveau bas dans le bidon acide – déclenchée si un déctecteur de niveau est utilisé :

"Menu\Options pH\Configuration\Entrée bidon acide/base ☑" et

"Menu\Options pH\Configuration\Avertissements et erreurs 🗹"

• Niveau bas dans le bidon Cl, – déclenchée si un déctecteur de niveau est utilisé :

"Menu\Options rédox\Čonfiguration\Entrée bidon Cl, ⊠" et

"Menu\Options rédox\Configuration\Avertissements et erreurs 🗹"

• Dépassement délais dosage pH — déclenché si la pompe acide dose en permance pendant un temps supérieur à la valeur spécifiée dans les paramètres. Voir :

"Menu\Options pH\Configuration\Dépassement temps xxxmin"

• Dépassement délais dosage rédox — déclenché si la pompe chlore dose en permance pendant un temps supérieur à la valeur spécifiée dans les paramètres. Voir :

"Menu\Options rédox\Configuration\Dépassement temps xxxmin".

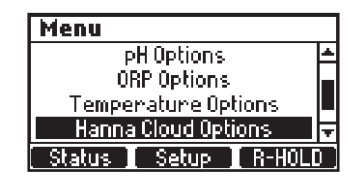

**Note** : Les erreurs de processus de dépassement de temps de dosage pH/rédox ne sont effacées qu'au redémarrage du contrôleur ou par commande manuelle. Les compteurs de dépassement de temps sont remis à zéro lorsque l'entrée HOLD est activée.

#### Spécifications pour les erreurs de processus

• Une condition d'erreur de processus n'est évaluée que si la fonction est activée.

**Note** : "Pas de sonde", "Entrée Hold active" et "Mise en attente à distance" ne dépendent pas des réglages "Avertissements et erreurs ☑".

• Le relais alarme est actif (non alimenté) si Alarme active le relais est activée.

Exemple: "Menu∖Options pH\Alarme active le relais ⊠" pour les erreurs liées au pH

- Un bip sera émis à chaque fois qu'une erreur est déclenchée si **Bip alarmes et erreurs** est activée.
- Toutes les erreurs sont enregistrées et peuvent être visualisées en mode rappel d'enregistrements.
- Toute condition d'erreur arrête le dosage. Après qu'une erreur a été signalée :
  - La diode STATUT s'allume en rouge et la diode SERVICE clignote.
  - La diode de statut de la pompe sera éteinte.
  - Les messages suivants peuvent être affichés à côté de l'icône de la pompe correspondante :
    - ERREUR Erreurs hors gamme et dépassement de temps
    - $\bullet$  BIDON Niveau bas dans les bidons d'acide/base et de Cl,
    - R-HOLD clignotant Mode "Hold" activé à distance
    - HOLD Entrée Hold (pompe de recirculation)
    - L'aide des écrans de mesure affichera les erreurs actives.

#### 9.4. ERREURS SYSTÈME

Ces événements font l'objet d'une surveillance continue. Un ou plusieurs événements mettront le contrôleur en mode ERREUR pour éviter tout comportement imprévisible.

Lorsque le contrôleur entre en mode ERREUR, il :

- Arrête le dosage des pompes
- Arrête l'enregistrement
- Active le relais alarme (relais non alimenté)
- Génère des bips répétitifs
- Fait clignoter la diode STATUT en rouge
- Allume la diode SERVICE
- Affiche un écran d'erreur dédié avec le code d'erreur.
- Le code erreur est un résumé de toutes les erreurs détectées :
  - 0x0002 Mauvais fonctionnement de l'EEPROM
  - 0x0100 Généré lorsque la tension d'alimentation de 24V est hors gamme
  - 0x0200 Généré lorsqu'une tension d'alimentation 5V est hors gamme
  - 0x0400 Généré lorsqu'une tension d'alimentation 3V est hors gamme
  - 0x0800 Généré lorsque la consommation sur le port USB est hors gamme
  - 0x2000 Généré lorsque la tension d'alimentation de la sonde est hors gamme
  - 0x4000 Généré lorsque la tension d'alimentation des sorties analogiques est hors gamma (BL121)
  - 0x8000 Généré lorsque le protecteur thermique de l'instrument est actif
  - 0x40000 Généré lorsque la température interne présente des dysfonctionnements

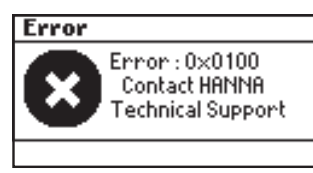

Cet écran bloquera l'accès aux autres écrans.

Le tableau décrit le statut des diodes, des pompes de dosage, de la mesure et de l'enregistrement dans les différents modes de fonctionnement du contrôleur.

|                 |                                                                        |                                          |          | Diodes  |             | Pompes doseuses |               |               |              |                |
|-----------------|------------------------------------------------------------------------|------------------------------------------|----------|---------|-------------|-----------------|---------------|---------------|--------------|----------------|
| Modes           | É                                                                      | vènements                                | AL AR ME | SERVICE | Hd          | CI2             | Hd            | CI2           | Mesure       | Enregistrement |
|                 | délai avant do                                                         | sage mise en route en cours              |          |         |             |                 | Off           | Off           | V            | V              |
|                 |                                                                        | pas de dosage                            |          |         |             |                 | Auto-Off      | Auto-Off      | V            | Ø              |
|                 | dosage acide                                                           |                                          |          |         | ¢           |                 | Auto-On       | Auto-Off      | V            | Ø              |
|                 | dosage chlore                                                          |                                          |          |         |             | ¢               | Auto-Off      | Auto-On       | V            | V              |
|                 | pompe chlore en manuel                                                 | alarmes haute ou basse actives           | \        |         |             | \               | Auto-Attente  | Manuel Off/On | V            | Ø              |
|                 | FF                                                                     | pas d'alarmes actives                    |          |         |             | ₽               | Auto-Attente  | Manuel Off/On | V            | Ø              |
| FONCTIONNE      | nomne nH en manuel                                                     | alarmes haute ou basse actives           | \        |         | ☆           |                 | Manuel Off/On | Auto-Attente  | V            | Ø              |
| 1 ONO HOMME     | FF                                                                     | pas d'alarmes actives                    |          |         | ₽           |                 | Manuel Off/On | Auto-Attente  | V            | Ø              |
|                 | Pas d'enreg                                                            | gistrement (pas d'alarmes)               |          | ₿       | (Ċ)         | (Ċ)             | Auto          | Auto          | V            |                |
|                 |                                                                        | avertissement pH haut actif              | \        |         | ¢           |                 | Auto-On       | Off           | V            | V              |
|                 |                                                                        | avertissement pH bas actif               | \        |         |             | (\$\$)          | Auto-Off      | On            | V            | V              |
|                 | Avertissements                                                         | avertissement chlore haut actif          | \        |         |             |                 | Auto-Off      | On            | V            | Ø              |
|                 |                                                                        | avertissement chlore bas actif           | \        |         |             | ¢               | Auto-Off      | On            | V            | Ø              |
|                 |                                                                        | température haute ou basse actif         | \        |         | (Ø)         | (Ø)             | Auto          | Auto          | V            | Ø              |
| HOLD            | en cours d'étale                                                       | onnage utilisateur pH ou redox           |          |         |             |                 | Off           | Off           | V            |                |
|                 | changement                                                             | de réglages (configuration)              |          |         |             |                 | Off           | Off           | V            |                |
|                 | pompe acide on                                                         | alarmes haute ou basse actives           | \        |         | ¢           |                 | Manuel-On     | Manuel-Off    | V            | Ø              |
| _               | pompe delde on                                                         | pas d'alarmes actives                    |          |         | ¢           |                 | Manuel-On     | Manuel-Off    | V            | Ø              |
|                 | pompe chlore on                                                        | alarmes haute ou basse actives           | \        |         |             | ₽               | Manuel-Off    | Manuel-On     | V            | Ø              |
| MANUEL          |                                                                        | pas d'alarmes actives                    |          |         |             | \$              | Manuel-Off    | Manuel-On     | V            | Ø              |
|                 | les deux on                                                            | alarmes haute ou basse actives           | \        |         | \<br>↓<br>↓ | \<br>↓<br>↓     | Manuel-On     | Manuel-On     | V            | Ø              |
| _               |                                                                        | pas d'alarmes actives                    |          |         | \           | \               | Manuel-On     | Manuel-On     | V            | Ø              |
|                 | pas de sonde                                                           |                                          | \        |         | (Ċ)         | (Ċ)             | Manual        | Manual        | V            | Ø              |
| ERREUR SYSTÈME  | SYSTÈME erreurs critiques (alimentation, température interne, I2C) Off |                                          | Off      | V       |             |                 |               |               |              |                |
|                 |                                                                        | pH haute ou basse                        | ф.       | ₿       |             |                 | Auto-Off      | Auto-Off      | V            | V              |
|                 | Alarme                                                                 | redox haute ou basse                     | \        | ₿       |             |                 | Auto-Off      | Auto-Off      | V            | Ø              |
|                 |                                                                        | température haute ou basse               | \        | ₿       |             |                 | Auto-Off      | Auto-Off      | V            | V              |
|                 | entrée HOLD                                                            | avert. ou alarme haut ou bas actif       | \        |         |             |                 | Auto-Off      | Auto-Off      | V            | Ø              |
|                 | 0.1.000.0025                                                           | pas d'avert. ou alarme haut ou bas actif |          |         |             |                 | Auto-Off      | Auto-Off      | V            | V              |
|                 | dosage dépassé en pH                                                   | avert. ou alarme haut ou bas actif       | \        | ₽       |             |                 | Auto-Off      | Auto-Off      | V            | V              |
|                 | uoougo uopuooo on pri                                                  | pas d'avert. ou alarmehaut ou bas actif  |          | ₿       |             |                 | Auto-Off      | Auto-Off      | V            | V              |
|                 | dosage dépassé en chlore                                               | avert. ou alarme haut ou bas actif       | \        | ₽       |             |                 | Auto-Off      | Auto-Off      | V            | V              |
|                 |                                                                        | pas d'avert. ou alarme haut ou bas actif |          | ₿       |             |                 | Auto-Off      | Auto-Off      | V            | V              |
| ERREURS PROCESS | niveau bas bidon acide                                                 | avert. ou alarme haut ou bas actif       | \        | ₽       |             |                 | Auto-Off      | Auto-Off      | Ø            | Ø              |
|                 |                                                                        | pas d'avert. ou alarme haut ou bas actif |          | ₽       |             |                 | Auto-Off      | Auto-Off      | V            | V              |
|                 | niveau bas bidon chlore                                                | avert. ou alarme haut ou bas actif       | ¥.       | ₽       | (Ø)         |                 | Auto          | Auto-Off      | V            | Ø              |
|                 |                                                                        | pas d'avert. ou alarme haut ou bas actif |          | ₽       | (Ø)         |                 | Auto          | Auto-Off      | V            | Ø              |
|                 | pH au-dessu                                                            | s/en-dessous de la gamme                 | ф.       | ₽       |             |                 | Auto-Off      | Auto-Off      | V            | V              |
|                 | redox au-des                                                           | sus/en-dessous de la gamme               | \        | ₽       |             |                 | Auto-Off      | Auto-Off      | $\checkmark$ | $\checkmark$   |
|                 | température au-c                                                       | lessus/en-dessous de la gamme            | ¥.       | \       |             |                 | Auto-Off      | Auto-Off      | $\checkmark$ | V              |
| Γ               | pas de sonde                                                           |                                          | \        | ¢       |             |                 | Auto-Off      | Auto-Off      | V            |                |
| Γ               | pas d'étalonnage usine                                                 |                                          | \        | ¢       |             |                 | Auto-Off      | Auto-Off      | V            | V              |
|                 | pas d'                                                                 | étalonnage utilisateur                   | \        | ¢       |             |                 | Auto-Off      | Auto-Off      | V            | V              |

🔅 - clignotant lorsque Manuel-On, éteinte lorsque Manuel Off

(۞) - dépend du statut des régulateurs pH-redox

### **10. ENTRETIEN**

#### 10.1. CONDITIONNEMENT ET ENTRETIEN DE L'ÉLECTRODE

#### Préparation

Retirez le capuchon de protection de l'électrode.

Ne vous inquiétez pas si des dépôts de sel sont présents.

Ceci est normal sur les électrodes et ils disparaîtront après un rinçage à l'eau.

Pendant le transport de minuscules bulles d'air peuvent se former à l'intérieur du bulbe en verre. L'électrode ne peut pas fonctionner correctement dans ces conditions. Ces bulles peuvent être éliminées en "secouant" l'électrode comme vous le feriez avec un thermomètre à mercure. Si le bulbe et/ou la jonction sont secs, faites tremper l'électrode dans la solution de conservation H170300 pendant au moins une heure.

#### Stockage

Pour minimiser le colmatage et assurer un temps de réponse rapide, le bulbe en verre et la jonction doivent être maintenus humides. Ceci peut être réalisé en installant l'électrode de telle sorte qu'elle soit constamment dans un milieu rempli de l'échantillon.

Lorsque la sonde n'est pas utilisée, remplissez le capuchon de protection avec quelques gouttes de solution de conservation H170300 ou à défaut avec la solution à 3,5M de KCl, H17082.

Suivez la procédure de préparation ci-dessus avant de prendre des mesures.

Note : NE STOCKEZ JAMAIS LA SONDE DANS DE L'EAU DÉMINÉRALISÉE OU DÉIONISÉE.

#### 10.2. REMPLACEMENT DES TUYAUX DE LA POMPE

Pour le remplacement des tuyaux de la pompe, veuillez porter des gants et des lunettes de protection à tout moment et suivez les étapes ci-dessous :

- 1. Éteignez le contrôleur.
- 2. Déconnectez les tuyaux de la pompe.
- 3. Dévissez et ôtez le couvercle en plastique des pompes.

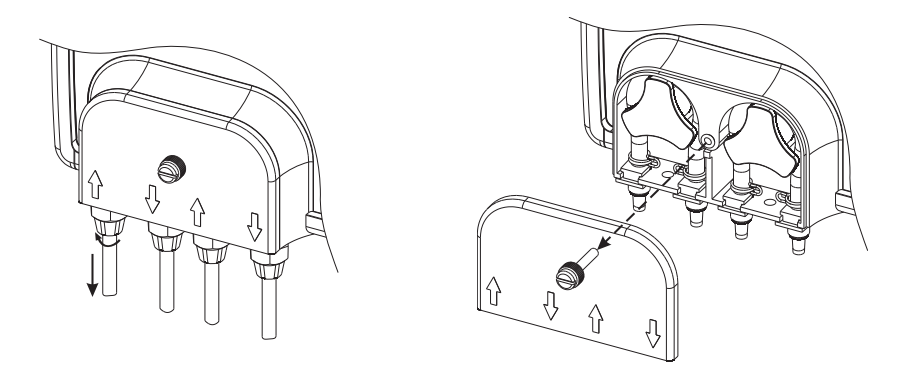

4. En partant du côté gauche de la pompe, détacher le tuyau et faites tourner manuellement la pompe vers la droite, jusqu'à ce que le tuyau soit retiré.

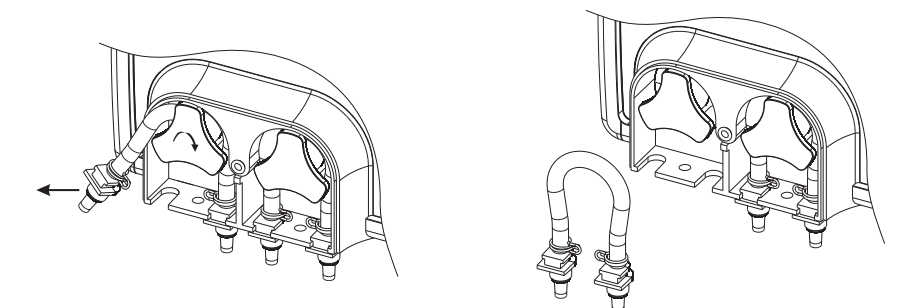

- 5. Prenez le nouveau tuyau et placez-le sur le côté gauche de la pompe et tourner manuellement la pompe vers la droite jusqu'à ce que le tuyau soit sur la pompe.
- 6. Ensuite fixez les supports en plastique à leur place sur le côté droit et le côté gauche.

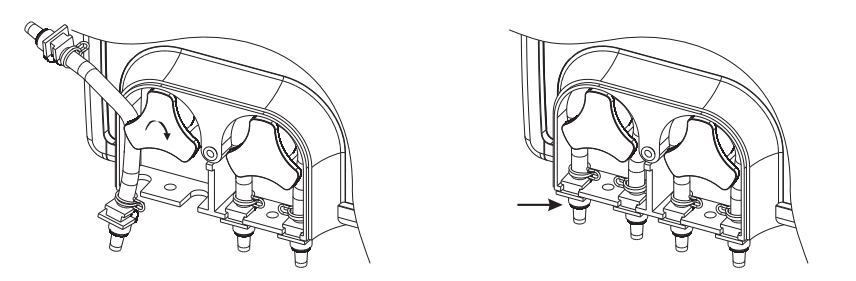

7. Replacez le couvercle en plastique. Réattachez les tuyaux à la pompe.

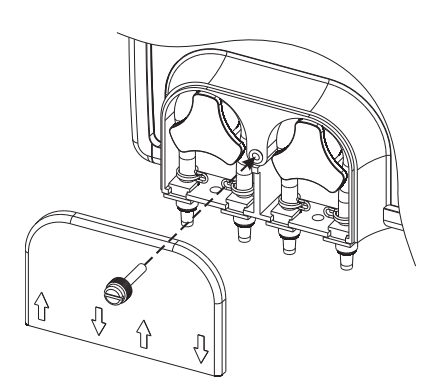

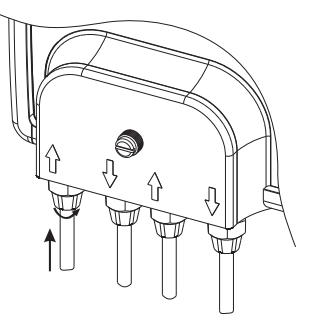

## ACCESSORIES

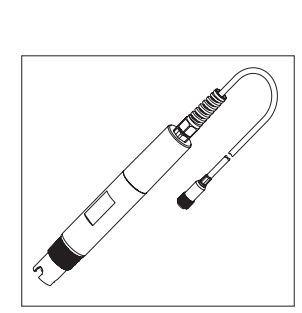

HI1036-1802 HI1036-1805 HI1036-1810 HI1036-1815 HI1036-1820 Sonde combinée pl

Sonde combinée pH/rédox/ température/matching pin, 2 m/ 5 m/ 10 m/ 15 m/ 20 m de câble

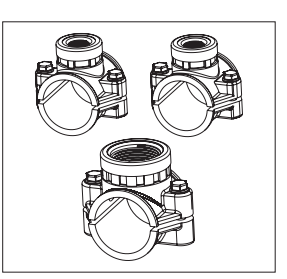

BL120-150 Kit de raccords pour canalisation Ø 50 mm

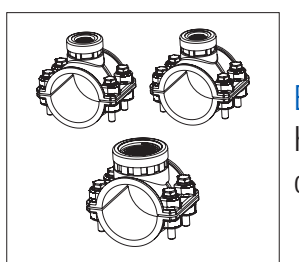

BL120-163 Kit de raccords pour canalisation Ø 63 mm

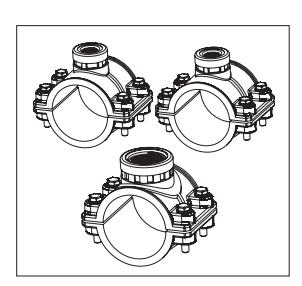

BL120-175 Kit de raccords pour canalisation Ø 75 mm

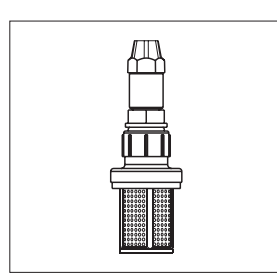

BL120-200 Filtre d'aspiration

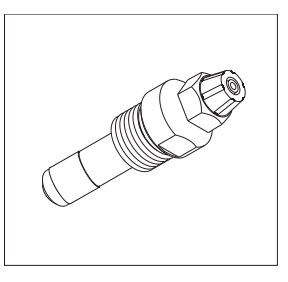

BL120-201 Injecteur, filetage ½"

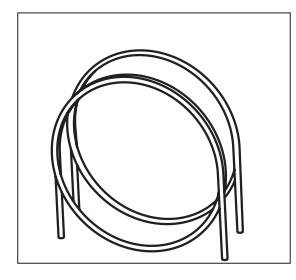

BL120-202 Tuyau d'aspiration et d'injection (5 + 5 m)

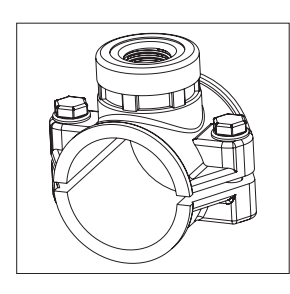

BL120-250 Support d'injecteur pour canalisation Ø 50 mm, filetage ½″

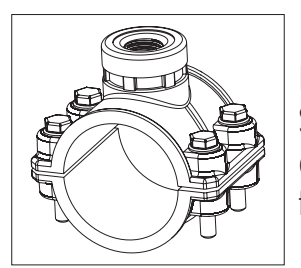

BL120-263 Support d'injecteur pour canalisation Ø 63 mm, filetage ½″

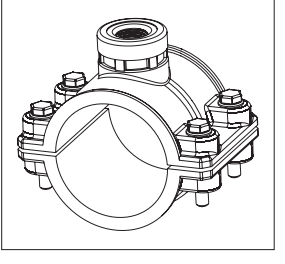

BL120-275 Support d'injecteur pour canalisation Ø 75 mm, filetage ½″

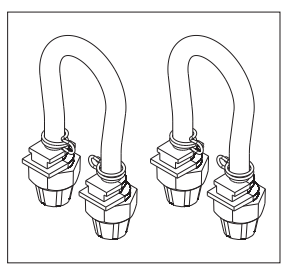

#### BL120-300 Kit tuyaux pour pompe péristaltique (2 pcs)

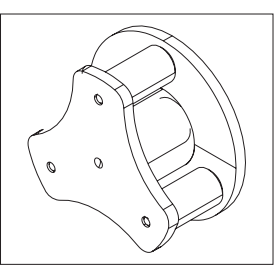

BL120-301 Rotor pour pompe péristaltique

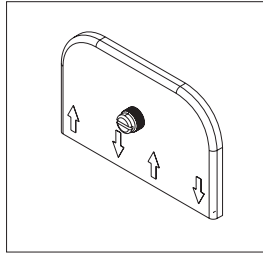

BL120-302 Couvercle de pompe avec vis

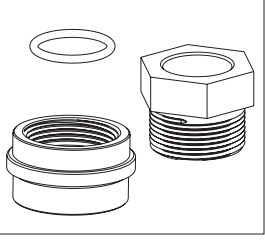

BL120-400 Kit pour adapter la

Kit pour adapter la sonde à la cellule de passage

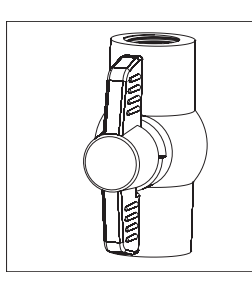

BL120-401 Valve pour cellule de passage

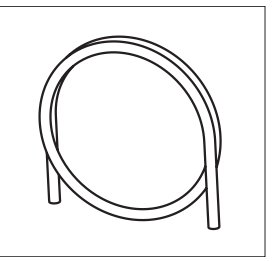

BL120-402 Tuyau pour la cellule de passage (10 m)

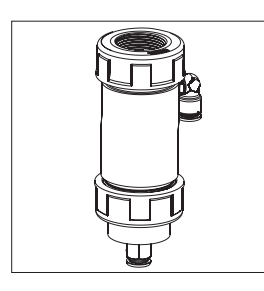

BL120-410 Cellule de passage pour BL121, BL122

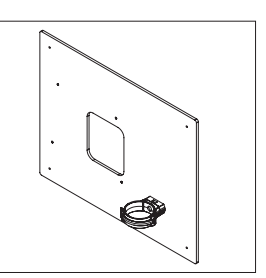

BL120-411 Panneau pour cellule de passage

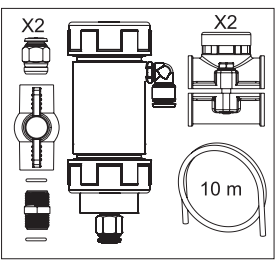

BL120-450 Kit cellule de passage pour canalisation Ø 50 mm

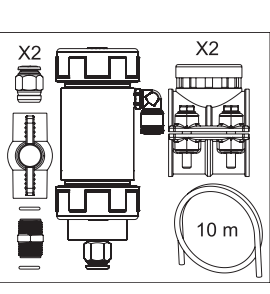

BL120-463 Kit cellule de passage pour canalisation Ø 63 mm

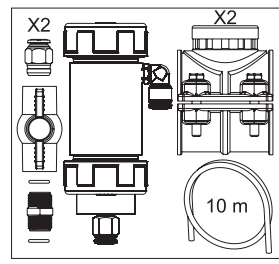

BL120-475 Kit cellule de passage pour canalisation Ø 75 mm

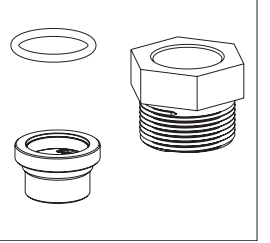

BL120-500 Kit raccord pour sonde

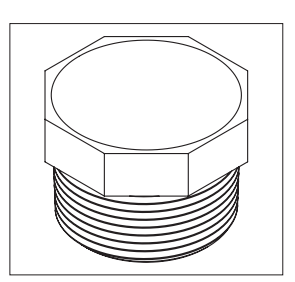

BL120-501 Bouchon de protection, filetage 1 - 1/4"

Support de sonde pour

canalisation Ø 63 mm,

BL120-563

filetage 1-1/4"

BL120-601

toriques

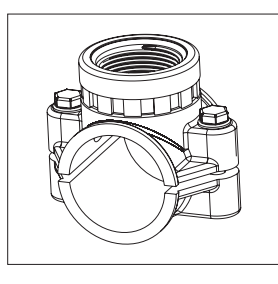

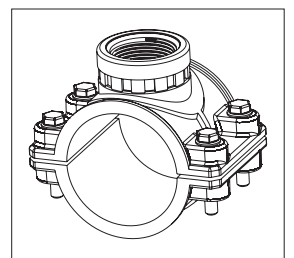

## BL120-602 Mamelon en métal 12 x ½″″ (2 pcs.)

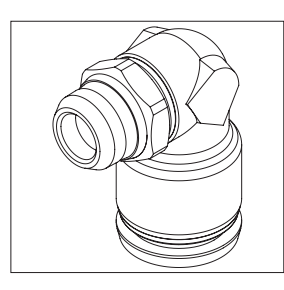

BL120-603 Raccord coudé pour cellule de passage

Mamelon 2 x  $\frac{1}{2}$  avec joints

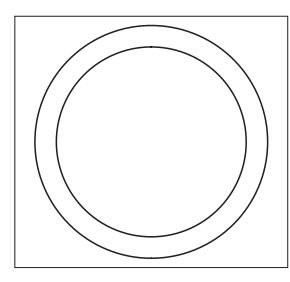

BL120-604 Joint torique pour cellule de passage

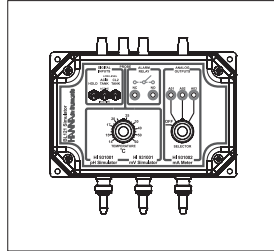

BL120-901 Simulateur pour BL121 et BL122

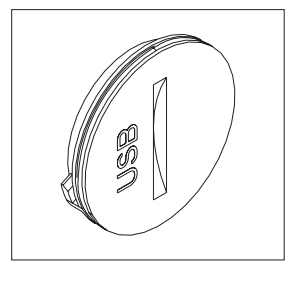

BL120-902

Capuchon de protection pour connecteur USB

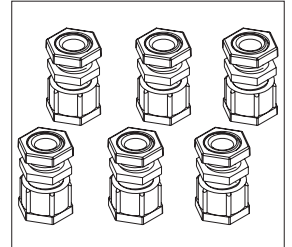

BL120-903 Kit do conuche

Kit de capuchon de protection pour passe-câble (6 pcs.)

BL120-550

Support de sonde pour canalisation Ø 50 mm, filetage  $1-\frac{1}{4}$ "

BL120-575

Support de sonde pour canalisation Ø 75 mm, filetage 1-1/4"

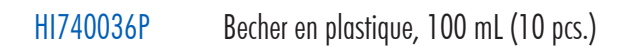

## SOLUTION DE CONSERVATION POUR ÉLECTRODE

HI70300L

Solution de conservation, 500 mL

#### **SOLUTIONS TAMPONS**

| HI70004P | Tampon pH 4,01 en sachet de 20 mL (25 pcs.)  |
|----------|----------------------------------------------|
| HI70007P | Tampon pH 7,01 en sachet de 20 mL (25 pcs.)  |
| HI70010P | Tampon pH 10,01 en sachet de 20 mL (25 pcs.) |
| HI7004L  | Solution tampon pH 4,01, 500 mL              |
| HI7007L  | Solution tampon pH 7,01, 500 mL              |
| HI7010L  | Solution tampon pH 10,01, 500 mL             |
|          |                                              |

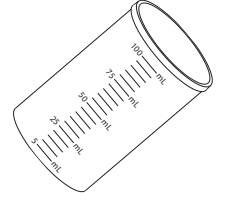

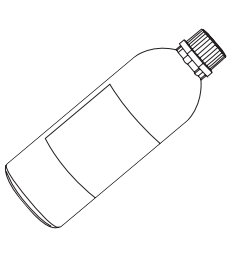

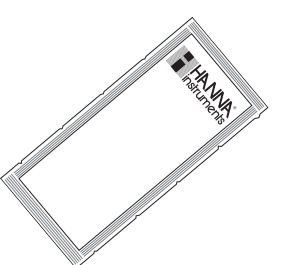

#### **SOLUTIONS REDOX**

| HI7021L  | Solution de test rédox à 240 mV, 500 mL                      |
|----------|--------------------------------------------------------------|
| HI7022L  | Solution de test rédox à 470 mV, 500 mL                      |
| HI7091L  | Solution de pré-traitement réductrice, 500 mL                |
| HI7092L  | Solution de pré-traitement oxydante, 500 mL                  |
| HI70022P | solution de test rédox à 470 mV en sachet de 20 mL (25 pcs.) |

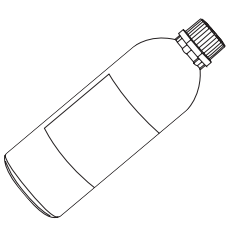

## CERTIFICATION

Tous les instruments Hanna Instruments® sont conformes aux Directives européennes CE.

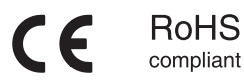

Élimination des équipements électriques et électroniques. Le produit ne doit pas être traité comme un déchet ménager. Remettez-le dans un point de collecte approprié au recyclage des équipements électriques et électroniques, ce qui permettra de préserver les ressources naturelles.

Élimination des piles usagées. Ce produit contient des piles, ne les jetez pas avec les ordures ménagères. Remettez-les au point de collecte approprié pour le recyclage.

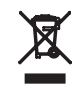

S'assurer d'une élimination appropriée des produits et des piles prévient les conséquences négatives potentielles pour l'environnement et la santé humaine. Pour plus d'informations, contactez votre ville, votre service local d'élimination des déchets ménagers, le lieu d'achat ou rendez-vous sur www.hannainstruments.fr.

#### Recommandations aux utilisateurs

Avant d'utiliser ce produit, assurez-vous qu'il convient parfaitement à votre application et à l'environnement dans lequel il va être utilisé. Toute variation introduite par l'utilisateur à l'équipement fourni peut en dégrader les performances. Pour votre sécurité et celle de l'instrument ne l'utilisez pas et ne le rangez pas dans un environnement dangereux.

#### Garantie

Le contrôleur est garanti deux ans contre les défauts de fabrication dans le cadre d'une utilisation normale et si la maintenance a été effectuée selon les instructions. Les électrodes et sondes sont garanties pendant six mois. Cette garantie est limitée à la réparation ou au remplacement sans frais. Les dommages dus à des accidents, une mauvaise utilisation ou un défaut d'entretien ne sont pas couverts. Si une réparation est requise, contactez Hanna Instruments. Si l'instrument est sous garantie, indiquez la référence de l'instrument, la date d'achat (fournir une copie de la facture), le numéro de série et la nature du dysfonctionnement constaté. Si la réparation n'est pas couverte par la garantie, un devis vous sera envoyé pour accord. Lors de l'expédition de tout instrument, assurez-vous qu'il soit correctement emballé afin d'éviter un endommagement lors du transport.

## NOTES

| <br> |
|------|
| <br> |
| <br> |
| <br> |
| <br> |
|      |
|      |
| <br> |
| <br> |
| <br> |
| <br> |
| <br> |
|      |
|      |
| <br> |
| <br> |
| <br> |
| <br> |
| <br> |
|      |
|      |
|      |
| <br> |
| <br> |
| <br> |
| <br> |
|      |
|      |
| <br> |
| <br> |
| <br> |
| <br> |

## NOTES

| <br> |  |
|------|--|
|      |  |
| <br> |  |
|      |  |
| <br> |  |
|      |  |
| <br> |  |
|      |  |
| <br> |  |
|      |  |
| <br> |  |
|      |  |
| <br> |  |
|      |  |
| <br> |  |
|      |  |
| <br> |  |
|      |  |
|      |  |
|      |  |
|      |  |
|      |  |
|      |  |
| <br> |  |
|      |  |
| <br> |  |
|      |  |
| <br> |  |
|      |  |
| <br> |  |
|      |  |
| <br> |  |
|      |  |
| <br> |  |
|      |  |
| <br> |  |
|      |  |
| <br> |  |
|      |  |
| <br> |  |
|      |  |
|      |  |
|      |  |
| <br> |  |
|      |  |
|      |  |
| <br> |  |
|      |  |
| <br> |  |
|      |  |
| <br> |  |

## NOTES

| <br> |
|------|
| <br> |
| <br> |
| <br> |
| <br> |
|      |
|      |
| <br> |
| <br> |
| <br> |
| <br> |
| <br> |
|      |
|      |
| <br> |
| <br> |
| <br> |
| <br> |
| <br> |
|      |
|      |
|      |
| <br> |
| <br> |
| <br> |
| <br> |
|      |
|      |
| <br> |
| <br> |
| <br> |
| <br> |

#### Hanna Instruments France

Parc d'Activités des Tanneries 1 rue du Tanin - CS50069 67382 LINGO TANNERIES CEDEX 窗 03 88 76 91 88 - 岛 03 88 76 58 80 @ info@hannainstruments.fr ● www.hannainstruments.fr

#### Hanna Instruments Belgique

Wallonie Winninglaan 8 BE-9140 Temse 密 03 710 93 40 - 岛 Fax: 03 710 93 59 @ info@hannainstruments.be ● www.hannainstruments.be

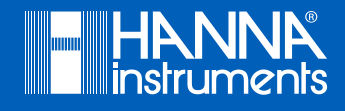